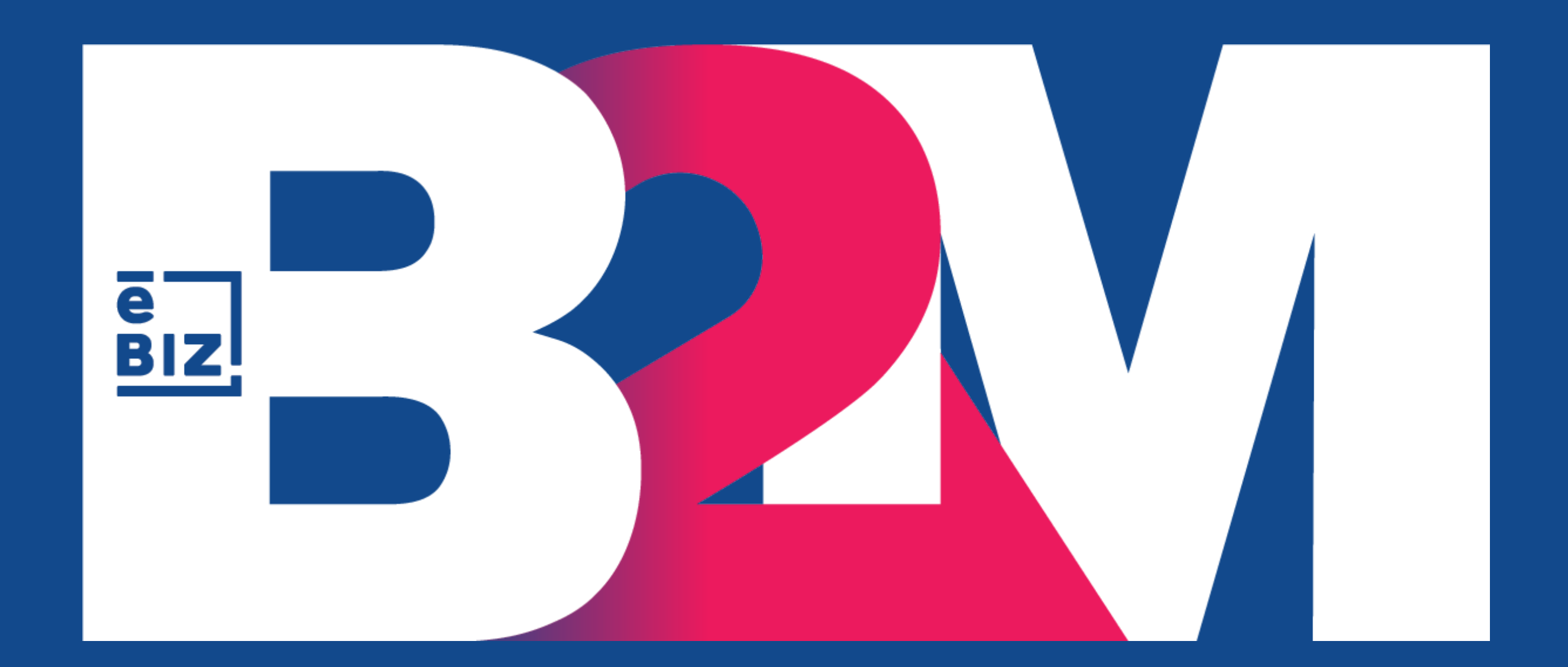

## MANUAL DE USUARIO PARA PROVEEDORES

## SOLUCIONES DIGITALES PARA BIZ LIBERAR EL POTENCIAL DE TU CADENA DE SUMINISTRO.

# alicorp

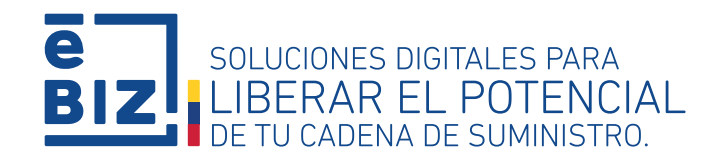

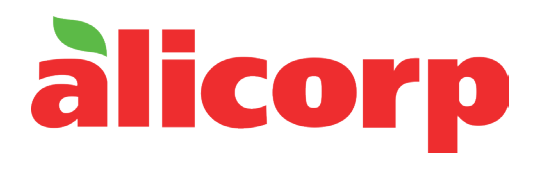

#### MANUAL PARA LAS ORGANIZACIONES DE ALICORP ECUADOR

AVENIDA CRISTOBAL COLON N°25, N°24-533 Y AV 6 DE DICIEMBRE. MARISCAL SUCRE, QUITO, PICHINCHA, ECUADOR

2023

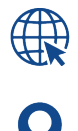

EBIZ.PE/b2m-contacto-proveedores/

9

(51 1) 518 3360

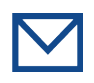

SOLUCIONES@EBIZLATIN.COM

DOCUMENTO BAJO CONFIDENCIALIDAD Y DERECHOS DE AUTOR. TODO USO NO AUTORIZADO DE LA PRESENTE INFORMACIÓN SERÁ SUSCEPTIBLE DE ACCIÓN LEGAL CONTRA LAS PERSONAS Y/O INSTITUCIONES INVOLUCRADAS.

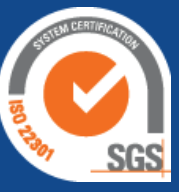

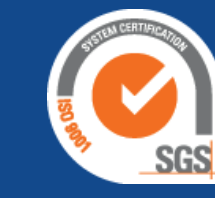

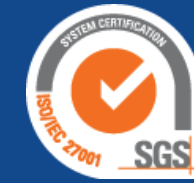

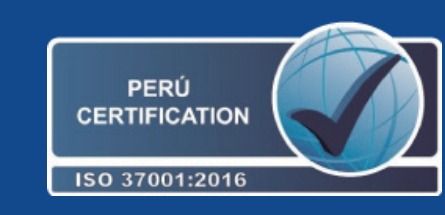

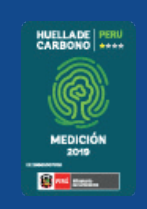

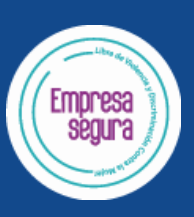

## CONTENIDO

I. CONOCIENDO MI USUARIO Y LA WEB DE ORIENTACIÓN

II. VISUALICE LAS GUÍAS DE MATERIALES

III. VISUALICE LAS ACEPTACIONES DE SERVICIO PUBLICADAS

IV. VISUALICE LAS LIQUIDACIONES DE CONSIGNACIÓN

V. VISUALICE SUS FACTURAS OBSERVADAS Y COMPLETE EL PRE-REGISTRO DE SUS FACTURAS

VI. VISUALICE EL ESTADO DE SUS COMPROBANTES Y EL DETALLE DEL PAGO

ANEXO 1: INFORMACIÓN PARA TRANSPORTISTAS

ANEXO 2: INFORMACIÓN PARA PROVEEDORES DE COMEX

ANEXO 3: CANALES DE COMUNICACIÓN

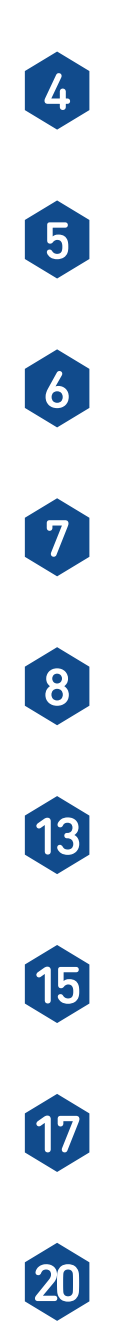

#### I. CONOCIENDO MI USUARIO Y LA WEB DE ORIENTACIÓN

Para sacar provecho de la plataforma B2M a su disposición, siga los siguientes pasos:

#### INICIE SESIÓN EN B2M

Ingrese a la dirección: http://www.b2miningdata.com

Ingrese el usuario y contraseña previamente asignados.

\*En caso aún no cuente con usuario y contraseña, comuníquese con eBIZ a través de los medios de contacto detallados en el anexo 3 del presente manual, y siga las instrucciones que le brinden.

En la **web de orientación** encontrará las funcionalidades que se ofrecen en el portal B2M y los canales de atención B2M y el acceso a la Plataforma de la Mesa de Servicios de Alicorp.

#### https://ebiz.pe/proveedores-alicorp/

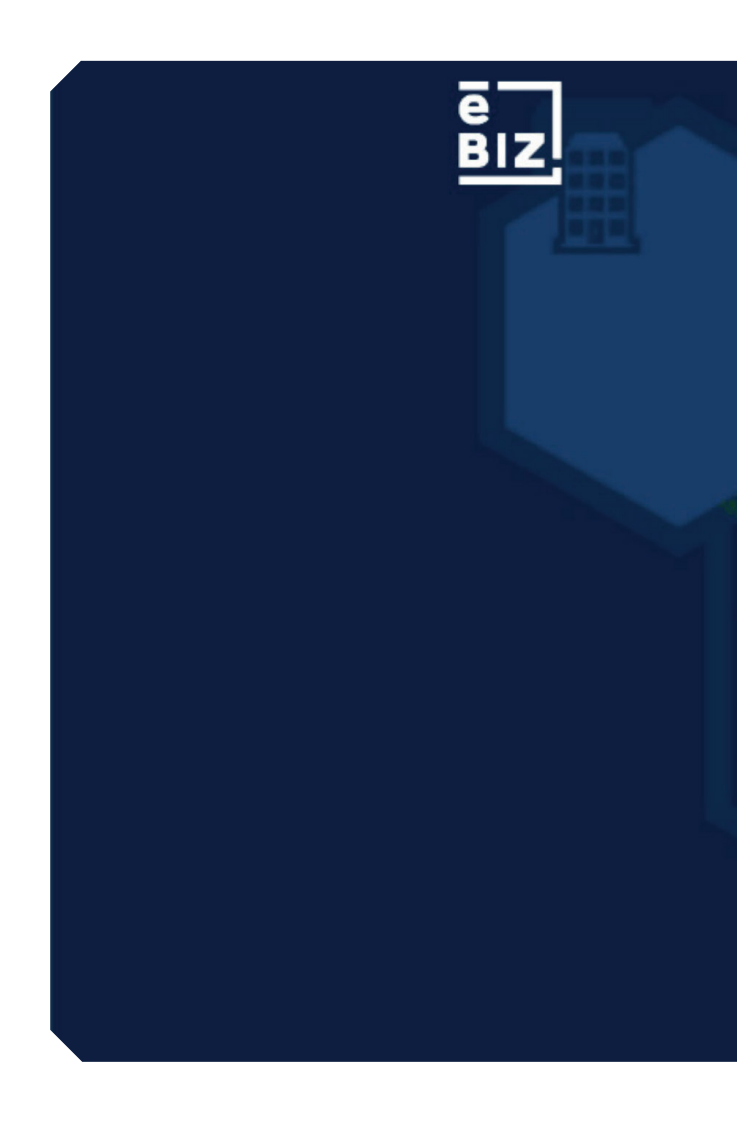

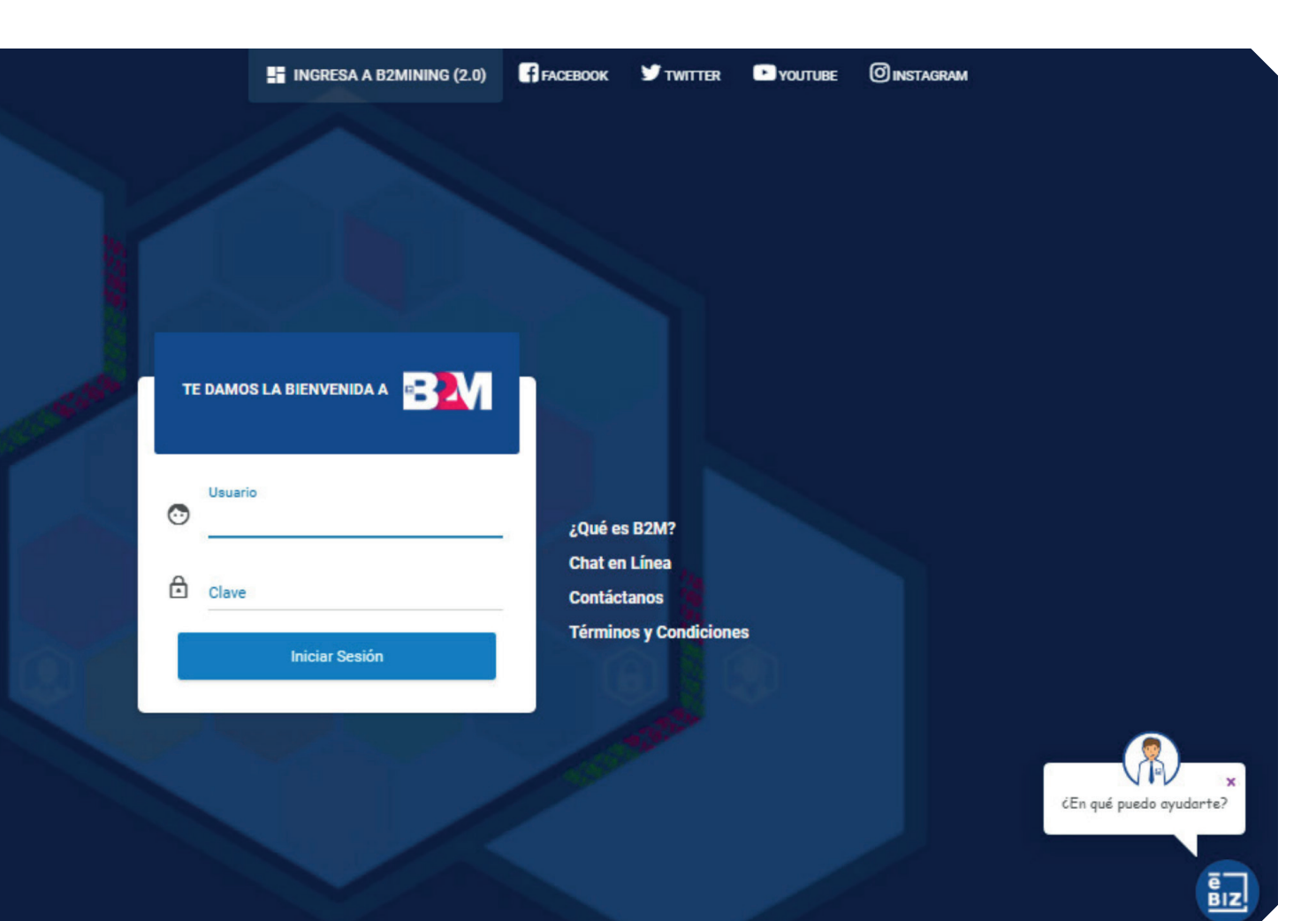

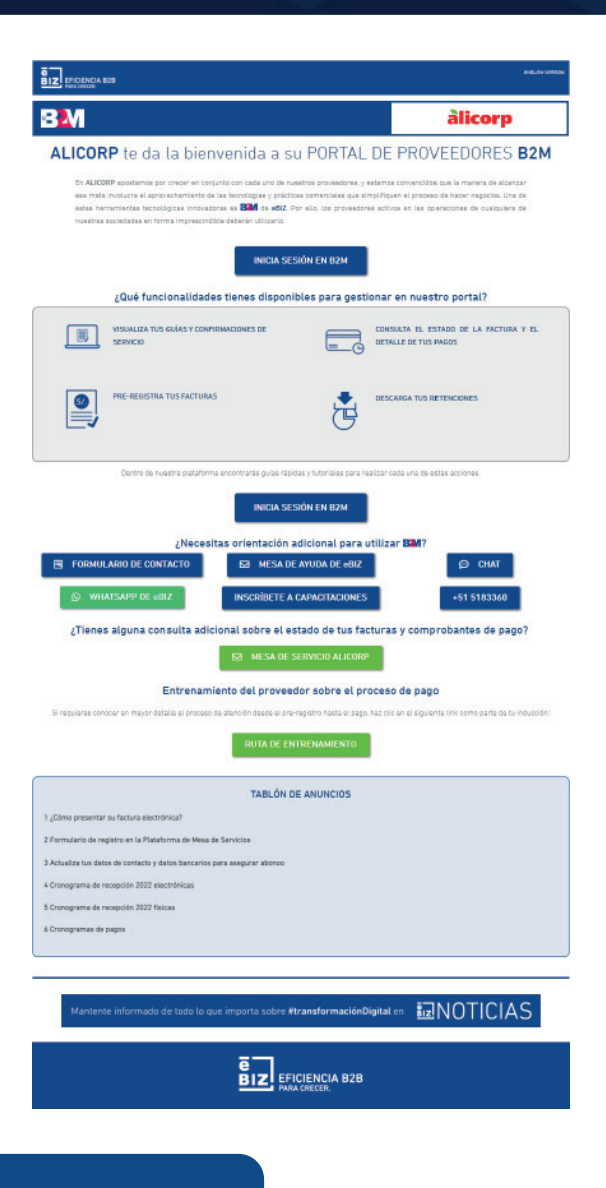

#### **II. VISUALICE LAS GUÍAS DE MATERIALES**

Para ubicar una guía:

- 1. Ingrese al módulo "Guías"
- 2. Escoja una de las opciones disponibles para la búsqueda:
  - Número de orden de compra (OC)
  - Fecha de emisión
  - Otras disponibles<sup>1</sup>
- 3. Haga clic en el botón "Buscar"

De acuerdo a su selección, le aparecerán todas las guías asociadas a esa OC; o en caso haya buscado por rango de fechas, le aparecerán todas las guías emitidas en ese periodo de tiempo.

- **4.** Para conocer el detalle de la guía puede hacer clic en el ícono en forma de ojo en la columna final de "Acciones", que corresponde a la opción de "Ver".
- NOTA: Las guías de remisión son ingresadas en un lapso de 24 a 72 horas máximo desde que se recepciona físicamente el producto.

<sup>1</sup>De acuerdo a la selección de búsqueda realizada, el resultado podría ser:

- A. Visualizará el registro de la guía.
- B. Visualizará todas las guías pertenecientes a la orden de compra.
- C. Visualizará todas las guías publicadas para la razón social del proveedor.
- D. Visualizará todas las guías por el RUC del proveedor.
- E. Visualizará la guía con el número de ERP ingresado.
- F. Visualizará las guías según el ESTADO seleccionado.
- G. Visualizará las guías consideradas en el rango de fecha de búsqueda.

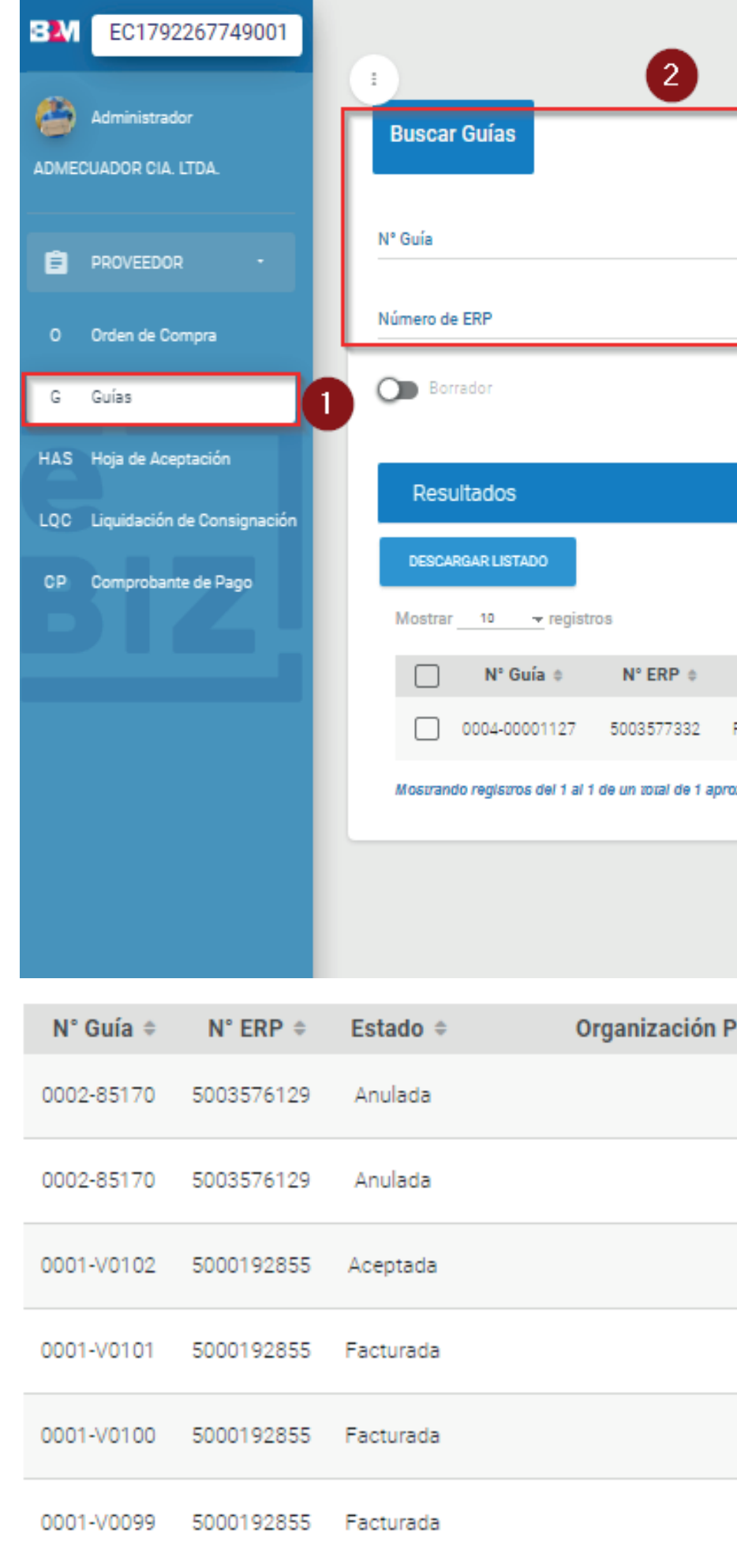

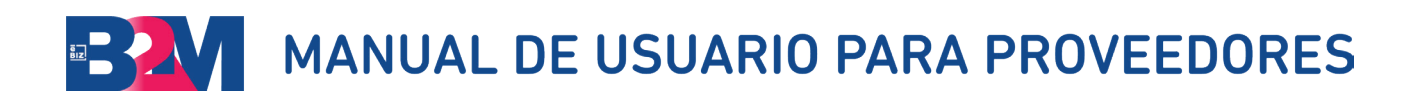

|                     |                         | •     | Ø     | ¥                | ٠                 | 🗩 chat       | CON E-BIZ  | IDIOMA       | μ.          | ITORIALES  | Т          | ÉRMINOS 1 | CONDICIONES  |
|---------------------|-------------------------|-------|-------|------------------|-------------------|--------------|------------|--------------|-------------|------------|------------|-----------|--------------|
|                     |                         |       |       |                  |                   |              | _          |              |             | _          | _          |           |              |
| Nro. Orde<br>450000 | en de Compra<br>6426    |       |       | RUC O            | rganiza           | ción Comprad | ora        |              | Nomb        | re de Orga | nización ( | Comprad   | ora          |
| Estado<br>TODOS     |                         |       | 17    | Fecha (<br>11/03 | de Emisi<br>/2023 | ón del       |            |              | al<br>10/04 | 1/2023     |            |           |              |
|                     | BUSCAR LI               | MPIAR |       |                  |                   |              |            |              |             |            |            |           |              |
|                     |                         |       |       |                  |                   |              |            |              |             |            |            |           |              |
|                     |                         |       |       |                  |                   |              |            |              |             |            |            | RE        | GISTRAR GUÍA |
|                     |                         |       |       |                  |                   |              |            |              |             |            |            |           |              |
| Estado 🌣            | Organización Compradora | 6 I   | Fecha | de Emi           | sión 👻            | Fecha d      | e Inicio d | e Traslado ( | Fec         | ha Probab  | le de An   | ribo 🔅    | Acciones     |
| ACTURADA            | INBALNOR S.A.           |       | 21/   | /03/202          | 3                 |              |            |              |             |            |            |           | 04           |
| ximados             |                         |       |       |                  |                   |              |            |              |             |            | **         | • 1       | > >>         |
|                     |                         |       |       |                  |                   |              |            |              |             |            |            |           |              |
|                     |                         |       |       |                  |                   |              |            |              |             |            |            |           |              |
|                     |                         |       |       |                  |                   |              |            |              |             |            |            |           |              |

| roveedora 🗢 | Fecha de emisión 👻 | Fecha de Inicio de Traslado ≑ | Fecha Probable de Arribo ≑ | Acciones |
|-------------|--------------------|-------------------------------|----------------------------|----------|
|             | 07/06/2022         |                               |                            | 0        |
|             | 07/06/2022         |                               |                            | 0        |
|             | 01/06/2022         |                               |                            | 0        |
|             | 01/06/2022         |                               |                            | 0        |
|             | 01/06/2022         |                               |                            | 0        |
|             | 01/06/2022         |                               |                            | 0        |

#### III. VISUALICE LAS ACEPTACIONES DE SERVICIO PUBLICADAS

Para ubicar una HAS:

- 1. Ingrese al módulo "Hoja de Aceptación"
- 2. Escoja una de las opciones disponibles para la búsqueda:
  - Número de orden de compra (OC)
  - Fecha de emisión
  - Otras disponibles<sup>1</sup>
- 3. Haga clic en el botón "Buscar"

De acuerdo a su selección, le aparecerán todas las HAS asociadas a esa OC; o en caso haya buscado por rango de fechas, le aparecerán todas las HAS emitidas en ese periodo de tiempo.

**4.** Para conocer el detalle de la guía puede hacer clic en el ícono en forma de ojo en la columna final de "Acciones", que corresponde a la opción de "Ver".

<sup>1</sup>De acuerdo a la selección de búsqueda realizada, el resultado podría ser:

- A. Visualizará el registro de la aceptación de servicio.
- B. Visualizará todas las aceptaciones de servicio pertenecientes a la orden de compra.
- C. Visualizará todas las aceptaciones de servicio publicadas para la razón social del proveedor.
- D. Visualizará todas las aceptaciones de servicio por el RUC del proveedor.
- E. Visualizará las aceptaciones de servicio con el número de ERP ingresado.
- F. Visualizará las aceptaciones de servicio según el ESTADO seleccionado.
- G. Visualizará las aceptaciones de servicio consideradas en el rango de fecha de búsqueda.

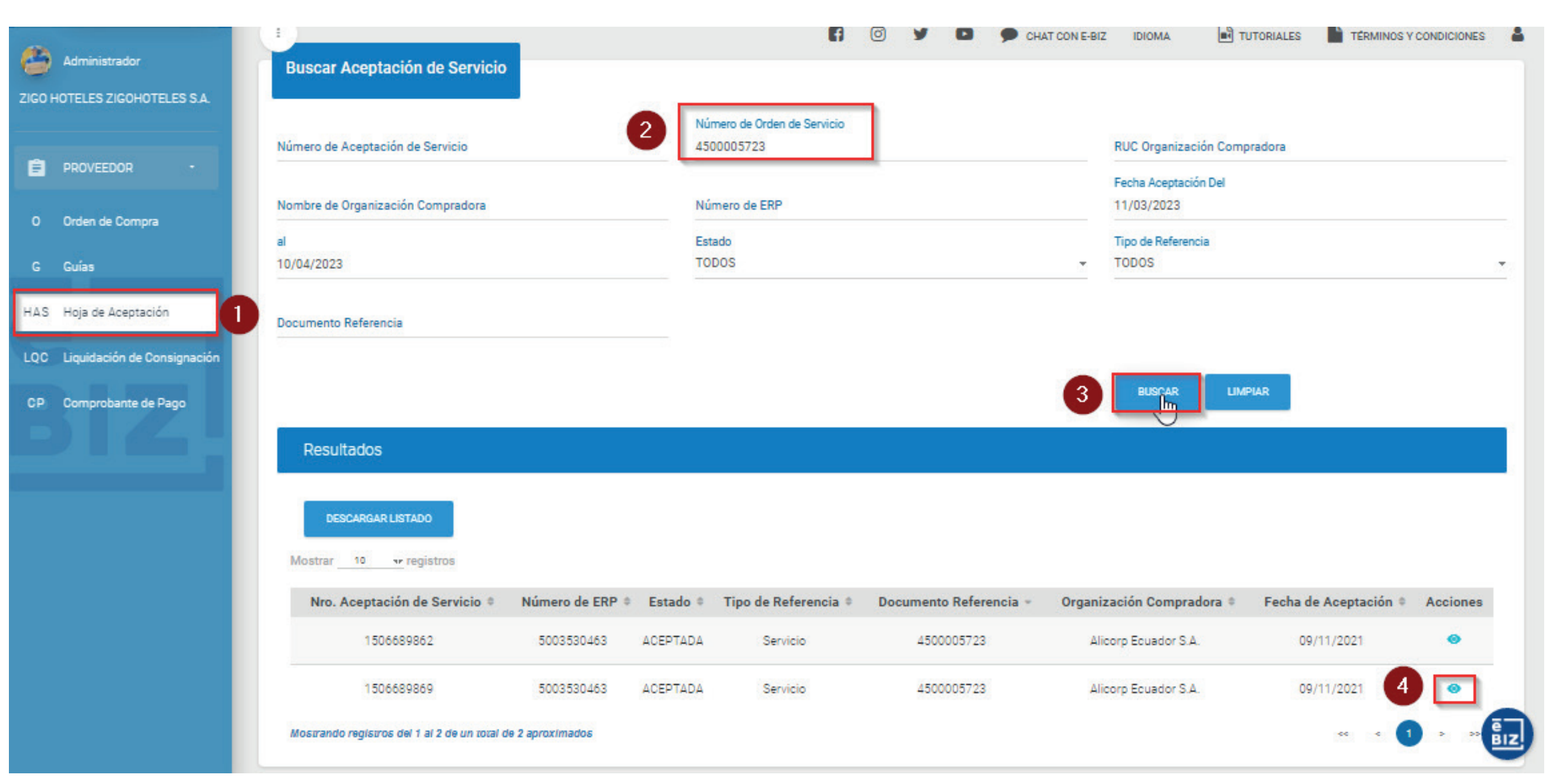

#### IV. VISUALICE LAS LIQUIDACIONES DE CONSIGNACIÓN

Para ubicar una Liquidación de Consignación:

- 1. Ingrese al módulo "Liquidación de Consignación"
- 2. Escoja una de las opciones disponibles para la búsqueda:
  - Número de orden de compra (OC)
  - Fecha de emisión
  - Otras disponibles<sup>1</sup>
- 3. Haga clic en el botón "Buscar"

De acuerdo a su selección, le aparecerán todas las Liquidaciones de Consignación asociadas a esa OC; o en caso haya buscado por rango de fechas, le aparecerán todas las Liquidaciones de Consignación emitidas en ese periodo de tiempo.

Para conocer el detalle de la Liquidación de Consignación puede hacer clic en el ícono en forma de ojo en la columna final de "Acciones", que corresponde a la opción de "Ver".

- <sup>1</sup>De acuerdo a la selección de búsqueda realizada, el resultado podría ser:
- A. Visualizará el registro de la liquidación de consignación.
- B. Visualizará todas las liquidaciones de consignación pertenecientes a la orden de compra.
- C. Visualizará todas las liquidaciones de consignación publicadas para la razón social del proveedor.
- D. Visualizará todas las liquidación de consignación por el RUC del proveedor.
- E. Visualizará la liquidación de consignación con el número de ERP ingresado.
- F. Visualizará las liquidaciones de consignación según el ESTADO seleccionado.
- G. Visualizará las liquidaciones de consignación consideradas en el rango de fecha de búsqueda.

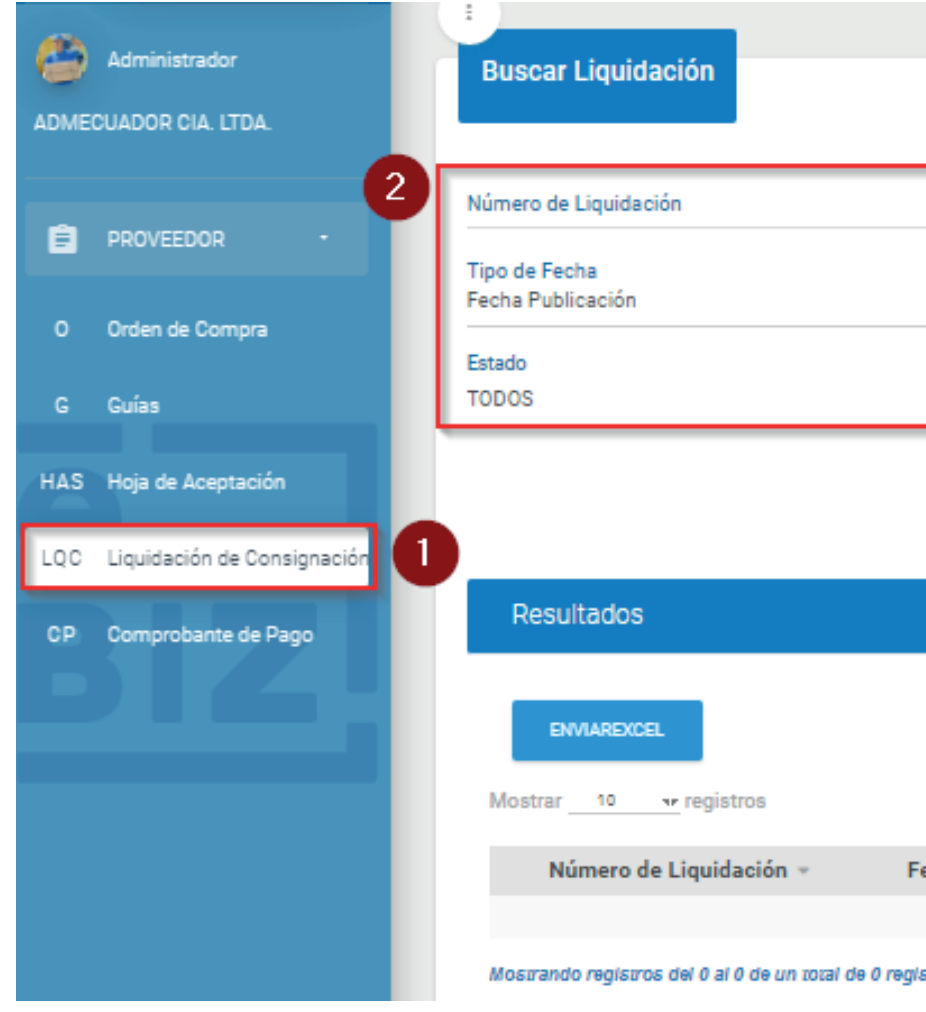

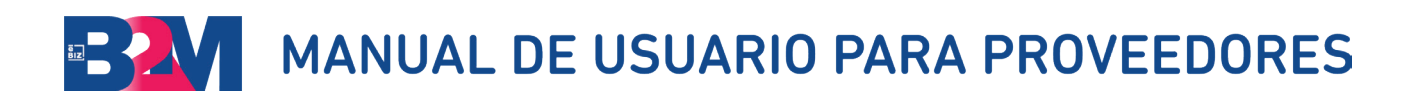

|         |                     | 6                   | 🔊 🎐 🖪 🏓 CHAT CON E        | -BIZ IDIOMA     | TUTORIALES    | TÉRMINOS  | Y CONDICIONES |
|---------|---------------------|---------------------|---------------------------|-----------------|---------------|-----------|---------------|
|         |                     |                     |                           |                 |               |           |               |
|         | Orden de Compra / C | Contrato            | Razón Social Comprador    |                 | RUC Comprador |           |               |
| 77      | Desde<br>11/03/2023 |                     | Hasta<br>10/04/2023       |                 | Periodo       |           |               |
| 17      | Descripción de Mate | rial                | Código Material Proveedor |                 |               |           |               |
|         |                     | BUSCAR              | LIMPIAR                   |                 |               |           |               |
|         |                     |                     |                           |                 |               |           |               |
|         |                     |                     |                           |                 |               |           |               |
|         |                     |                     |                           |                 |               |           |               |
| Fecha L | iquidación 👻        | Fecha Publicación 🌣 | Razón Social Comprador 🏾  | Importe Total 🌣 | Estado 🗢      | Periodo 🏻 | Acciones      |
|         |                     | Ningún dato dis     | ponible en esta tabla     |                 |               |           |               |
| istros  |                     |                     |                           |                 |               | ~~        | < > >>        |

#### V. VISUALICE EL BORRADOR DE SUS FACTURAS ELECTRÓNICAS Y COMPLETE EL PRE-REGISTRO DE SUS FACTURAS

Debe enviar los archivos .XML y .PDF de sus facturas electrónicas al buzón designado por Alicorp / Inbalnor / Vitapro antes de iniciar el pre-registro en la Plataforma B2M. Los buzones son:

Alicorp Ecuador: alicorp.facturacionelectronica@alicorp.com.ec

Inbalnor: inbalnor.facturacionelectronica@inbalnor.com.ec

Vitapro: vitapro.facturacionelectronica@vitapro.com.ec

Ingrese a la Plataforma B2M, en la cual encontrará los comprobantes válidos por el SRI (.XML y .PDF). Para proceder con el registro electrónico:

- 1. Ingrese al módulo "Comprobantes de Pago".
- 2. Filtre por Fecha de emisión del comprobante de pago.
- **3.** En tipo de comprobante, seleccione en la sección "Tipo de comprobante" el botón de "Del Buzón Electrónico y Borradores Físicos".
- **4.** Dé clic en "Buscar".
- **5.** Para conocer la información publicada del .XML de su comprobante de pago, haga clic en el icono del ojo, que corresponde a la opción "Ver".

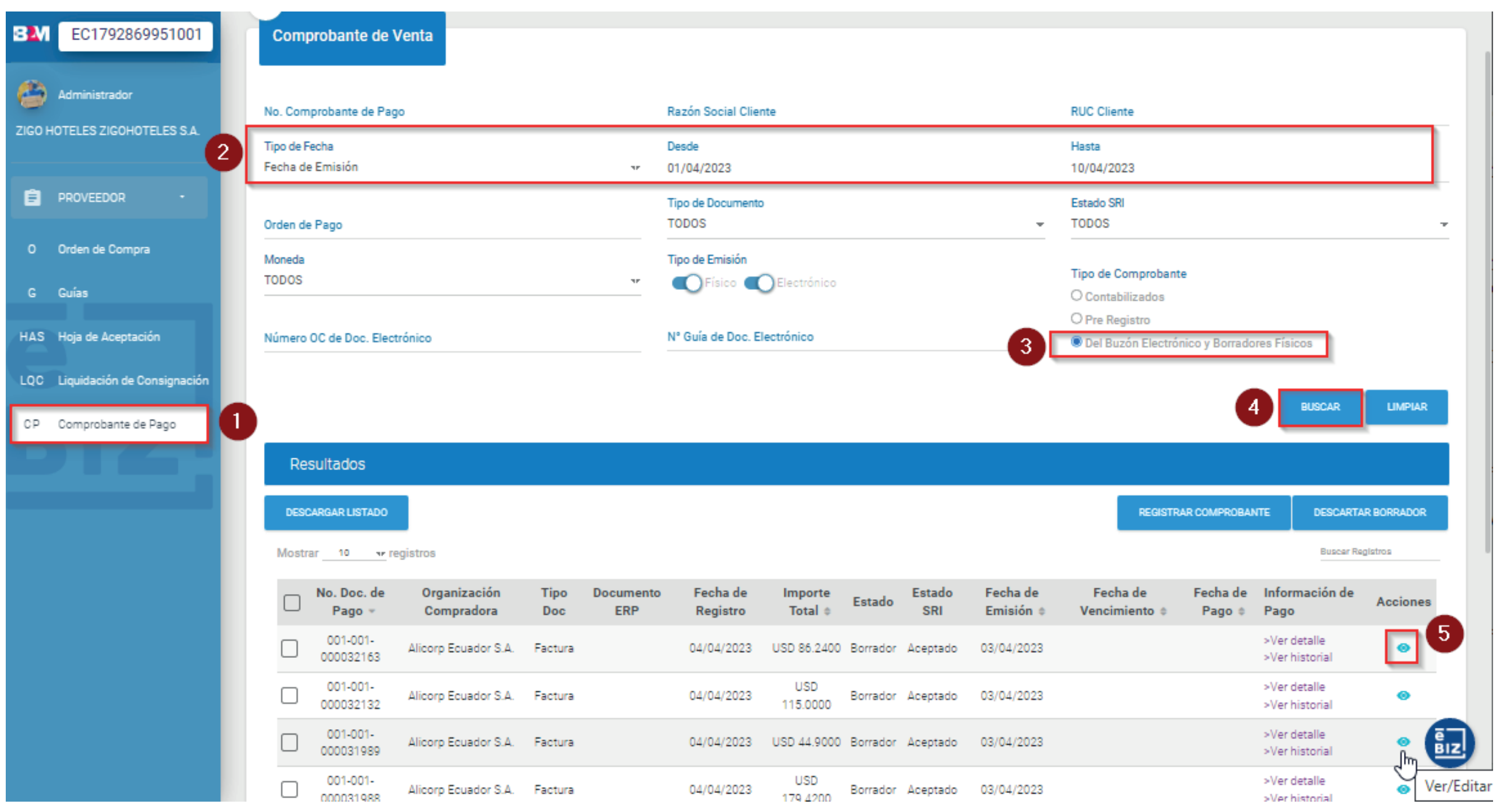

6. Una vez en el detalle del comprobante, diríjase hacia el final del documento y ubique el botón "Modificar".

| Мо  | strar_ | 10       | ▼ regist       | ros         |              |          |     |
|-----|--------|----------|----------------|-------------|--------------|----------|-----|
|     |        |          | Tipo d         | e Docum     | nento        |          |     |
|     |        |          |                | Otros       |              |          | 179 |
|     |        |          |                | Otros       |              |          | 179 |
| Мое | arando | o regisa | ros del 1 al 3 | 2 de un 101 | al de 2 apro | oximados |     |

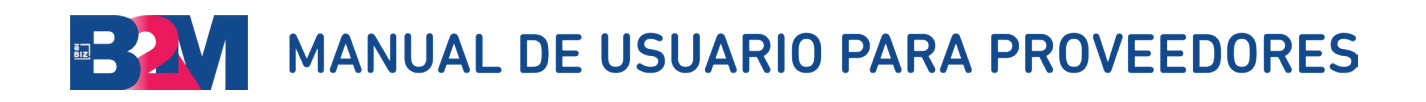

|                                                |                                  | Buscer Registros |
|------------------------------------------------|----------------------------------|------------------|
| Nombre 🌣                                       | Descripción                      | Acciones         |
| 0720101001_1792869951001_001-001-000031989.xml | Archivo proveniente desde buzón  | ±                |
| 0720101001_1792869951001_001-001-000031989.pdf | Archivo proveniente desde buzón  | ±                |
|                                                | 44                               | < 1 > >>         |
| MODIFIC                                        | AR DESCARTAR BORRADOR GUARDAR EI | NVIAR REGRESAR   |
| $\searrow$                                     |                                  |                  |

7. Después de validar la información de cabecera de su factura, seleccione el tipo de documento a asociar (guías, HAS o liquidaciones) y haga clic en el botón "Agregar" para buscar y asociar dichos documentos al pre-registro de su factura.

Si usted es proveedor del servicio de transporte, complemente sus opciones de búsqueda de documentos de referencia en el Anexo 1. Si es proveedor de servicios relacionados a Comercio Exterior o servicios locales asociados a costos indirectos, complemente sus opciones de búsqueda en el Anexo 2.

- 8. A continuación, le aparecerá una pantalla de búsqueda:
  - Para ubicar sus guías, HAS o Liquidaciones, puede buscar por N° de Orden o rango de fecha de emisión.
  - Haga clic en "Buscar".
  - De entre todas las guías, HAS o Liquidaciones mostradas como resultado de la búsqueda, seleccione eldocumento que esté vinculado a su factura.
  - Ahora haga clic en el botón "Agregar", para que se adicionen al pre-registro de factura.

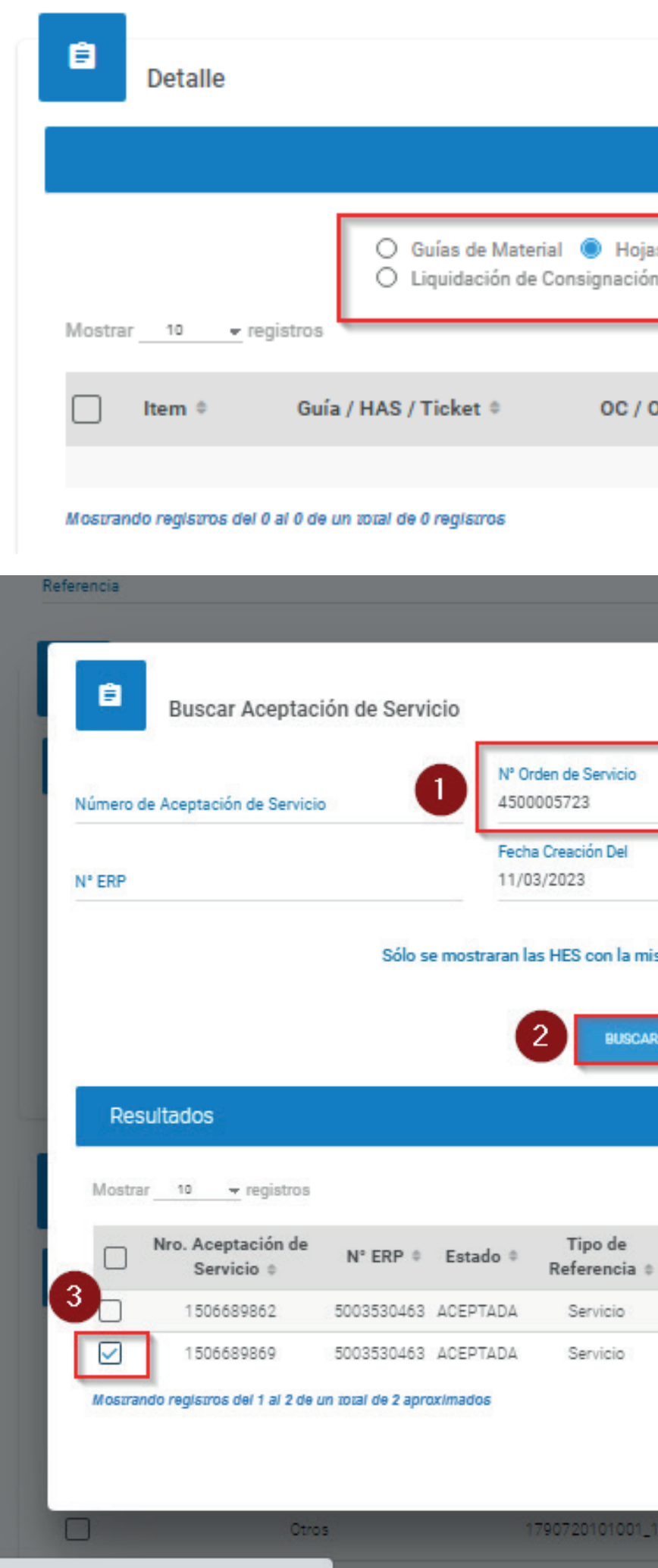

| as de<br>n C | Aceptación de Se<br>Costos Indirect | ervicio () Ticket d<br>tos   | le Transporte            |                       |                    |       |                  | ELIMINAR         |  |
|--------------|-------------------------------------|------------------------------|--------------------------|-----------------------|--------------------|-------|------------------|------------------|--|
|              |                                     |                              |                          |                       |                    |       | Buscar           | Registros        |  |
| os 4         | No. Part                            | te 🌣 🛛 Desc                  | ripción P. 🗢             | Cantidad 🌣            | Importe<br>Total 🌣 | IVA 🌣 | Importe<br>IVA 🌣 | Importe<br>ICE 🌣 |  |
|              | Nir                                 | ngún dato disponible         | en esta tabla            |                       |                    |       |                  |                  |  |
|              |                                     |                              |                          |                       |                    |       | ~~               | < > >>           |  |
|              |                                     |                              |                          |                       |                    |       |                  |                  |  |
|              |                                     |                              |                          |                       |                    |       |                  |                  |  |
|              |                                     |                              |                          | ×                     |                    |       |                  |                  |  |
| _            |                                     |                              |                          |                       |                    |       |                  |                  |  |
|              | Tipo de Referencia<br>TODOS         |                              | Documento Referencia     | а                     |                    |       |                  |                  |  |
|              | al                                  |                              | Estado                   |                       | Ag                 |       |                  |                  |  |
|              | 10/04/2023                          |                              | TODOS                    | -                     |                    |       |                  |                  |  |
| isma         | moneda seleccionad                  | la a nivel de cabecera       |                          |                       | Impo               |       |                  |                  |  |
| _            |                                     |                              |                          |                       | IVA                |       |                  |                  |  |
| R            | LIMPIAR                             |                              |                          |                       |                    |       |                  |                  |  |
|              |                                     |                              |                          |                       |                    |       |                  |                  |  |
|              |                                     |                              |                          |                       |                    |       |                  |                  |  |
|              |                                     |                              |                          |                       |                    |       |                  |                  |  |
| 2            | Documento<br>Referencia =           | Organización<br>Compradora 🏾 | Fecha de<br>Aceptación 🌣 | N° OC ©               |                    |       |                  |                  |  |
|              | 4500005723                          | Alicorp Ecuador S.A.         | 09/11/2021               | 4500005723            |                    |       |                  |                  |  |
|              | 4500005723                          | Alicorp Ecuador S.A.         | 09/11/2021               | 4500005723            | AG                 |       |                  |                  |  |
|              |                                     |                              | ee e 1                   | 3 35                  |                    |       |                  |                  |  |
|              |                                     |                              |                          | AR CERRAR             |                    |       |                  |                  |  |
| 17928        | 869951001_001-001-0                 | 000031989.xml                | Archivo pr               | roveniente desde buzó | in                 |       |                  |                  |  |
|              |                                     |                              |                          |                       |                    |       |                  |                  |  |

9. Verifique al añadir su GUÍA o HAS que el monto del SRI (de su .XML) coincida con el importe total (de Alicorp / Inbalnor / Vitapro) en la cabecera.

El portal solo aceptará diferencias de hasta 1 dolar en todos los anexos que mencione el mismo punto.

| Estado SRI *                   | Total Descuento   |
|--------------------------------|-------------------|
| Aceptado                       | 0.0000            |
| SUB TOTAL                      | IVA *             |
| 5,312.5000                     | 637.5000          |
| Subtotal SRI                   | Impuesto SRI      |
| 5,312.5000                     | 637.5000          |
| Fecha de Emisión<br>24/03/2023 | Fecha de Recepció |

**10.** Si presenta diferencia entre el Monto SRI y el importe total, revisar que esté seleccionado el impuesto correspondiente (IVA) de los ítems añadidos de su GUÍA O HAS.

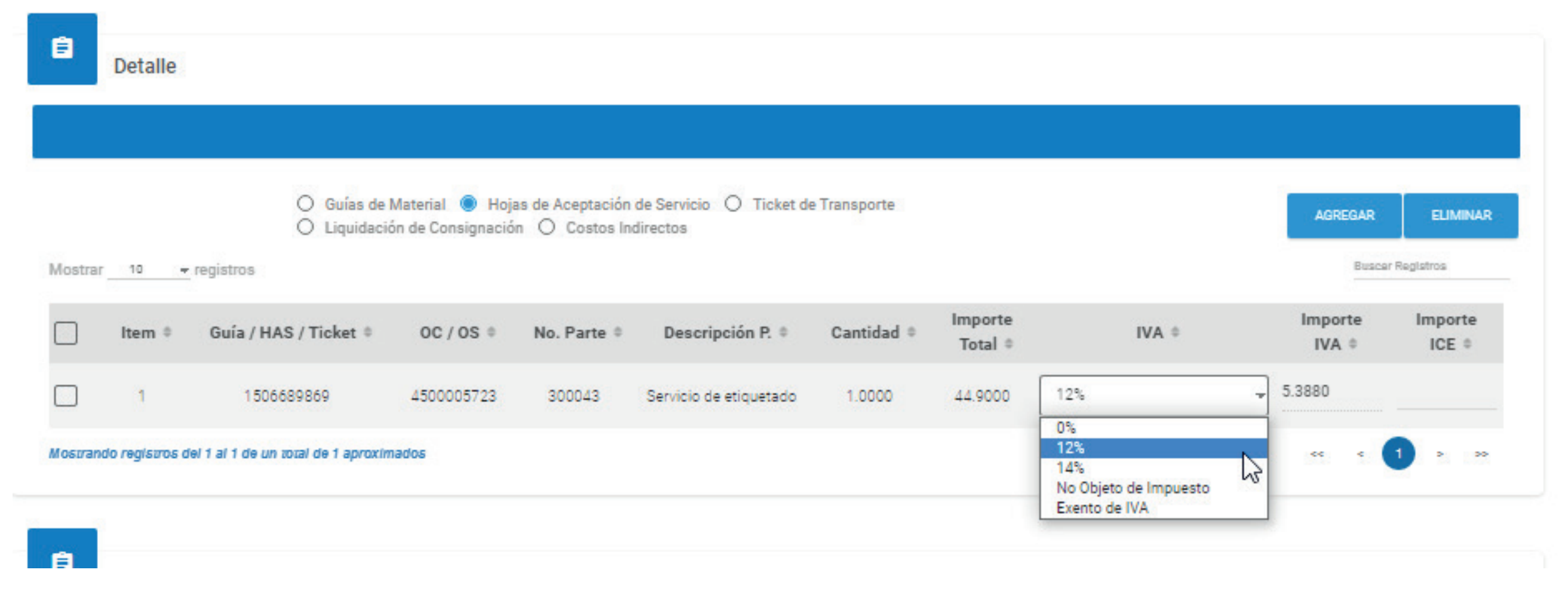

#### MANUAL DE USUARIO PARA PROVEEDORES

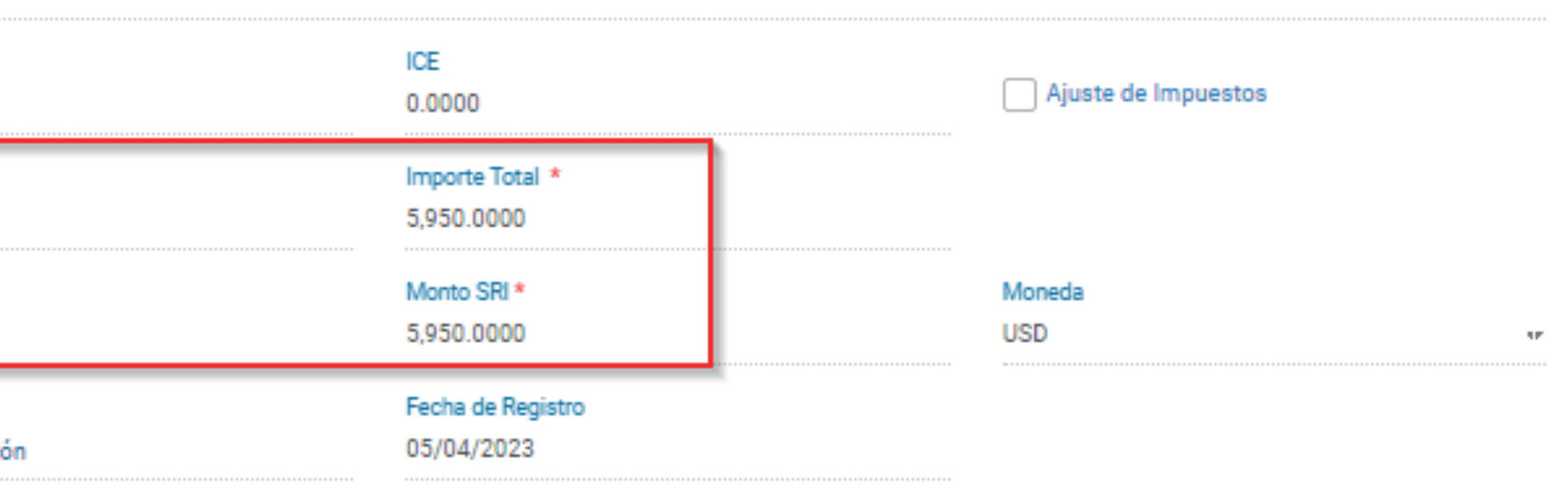

- 11. Valide los datos que ha añadido al pre-registro de factura y, si todo está conforme, avance al final de la página y haga clic en el botón "Enviar" para completar su pre-registro y se envíe a Alicorp / Inbalnor / Vitapro esta información. El documento cambiara su estado a Emitida (tipo de comprobante PRE-REGISTRO).
- 12. Deberá esperar a que retorne el documento ERP, el cuál es la conformidad de que dicho pre-registro de factura ha sido registrado correctamente en el ERP de Alicorp / Inbalnor / Vitapro.
- **13.** En caso requieran anular el pre-registro enviado, este proceso se podrá realizar siempre y cuando Alicorp / Inbalnor / Vitapro no haya contabilizado el comprobante. Para ello, deberá ir al detalle del pre-registro enviado y utilizar el botón "Solicitar Anulación", para que Alicorp / Inbalnor / Vitapro evalúe y apruebe su solicitud de anulación.
- 14.Una vez aprobado el rechazo de su pre-registro, podrá corroborarlo en el estado "Rechazado" y el motivo del rechazo. Después de ello, podrá utilizar los documentos de referencia para pre-registrar otro comprobante de pago.
- NOTA: En caso requiera dar de baja su comprobante después de haber sido contabilizado, deberá comunicarse con Alicorp/Inbalnor/Vitapro mediante los canales establecidos para dicho propósito.

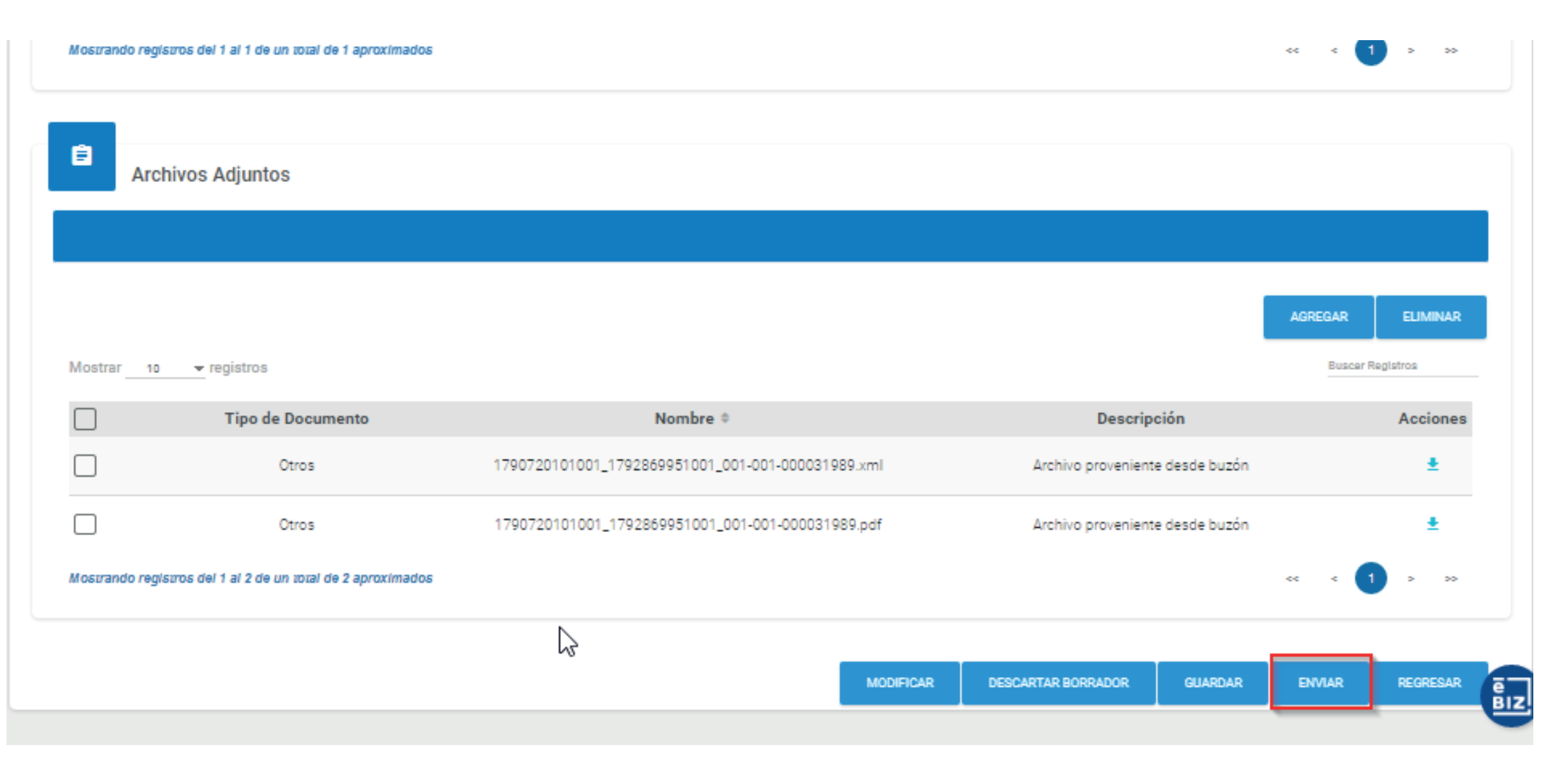

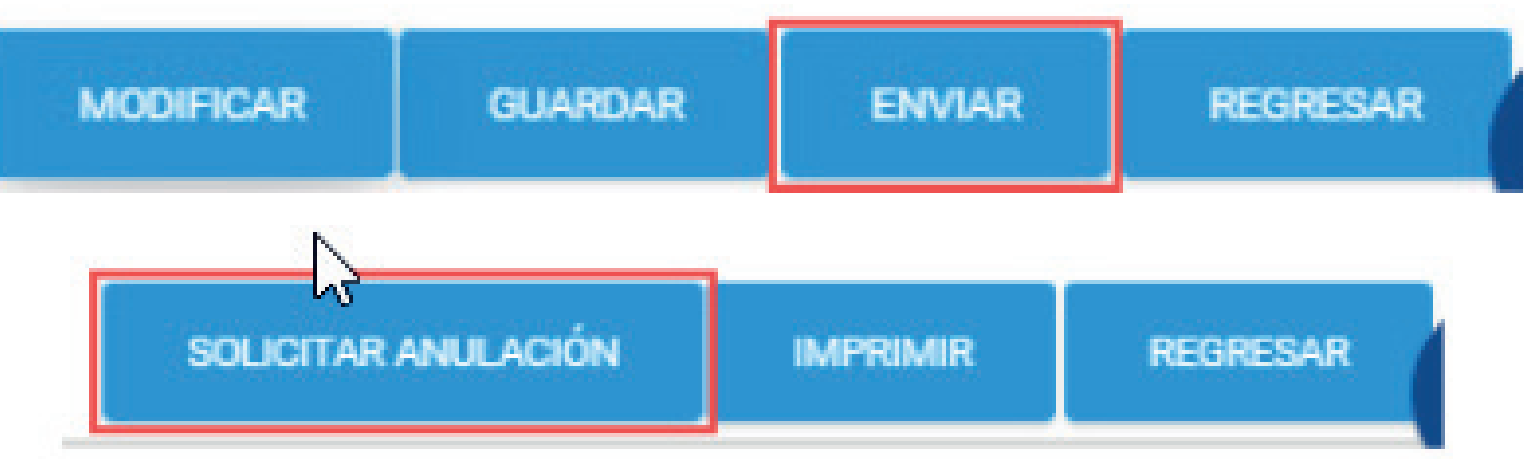

#### VI. VISUALICE EL ESTADO DE SUS COMPROBANTES Y EL DETALLE DEL PAGO

- A. En el módulo de "Comprobante de Venta", encontrará un botón selector de "Tipo de Comprobante". En él, deberá seleccionar la opción "Contabilizados" para poder observar sus facturas contabilizadas, pendientes de pago y pagadas.
- **B.** En la parte superior del módulo encontrará varias alternativas de búsqueda de sus comprobantes de pago:
  - 1. Número de Comprobante de Pago. Allí puede colocar el número completo del comprobante o los últimos 4 dígitos (Ejem: "001-003-123456789").
  - 2. Tipo de Fecha (Fecha de pago o Fecha de emisión), y búsqueda por fecha (Desde y Hasta).

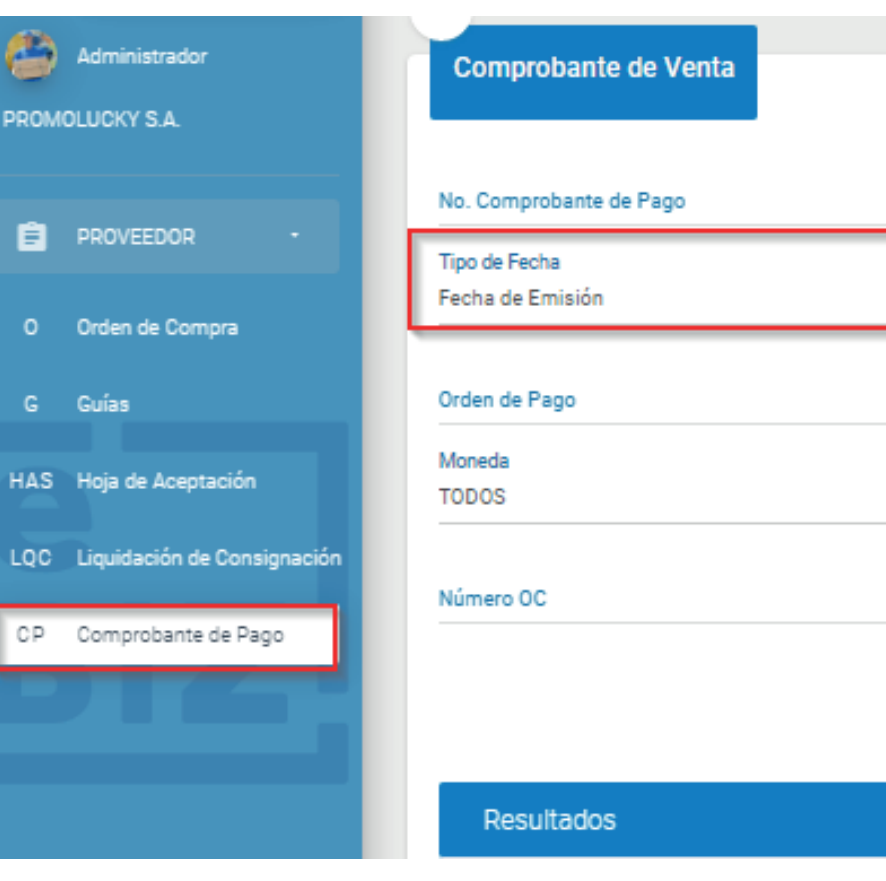

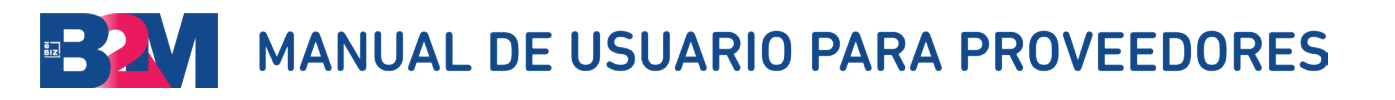

|   | Razón Social Cliente       | RUC Cliente                                                    |
|---|----------------------------|----------------------------------------------------------------|
| v | Desde<br>01/01/2023        | Hasta<br>10/04/2023                                            |
|   | Tipo de Documento<br>TODOS | Estado<br>TODOS                                                |
| ۳ | Tipo de Emisión            | Tipo de Comprobante                                            |
|   | Nº Guía                    | O Pre Registro<br>O Del Buzón Electrónico y Borradores Físicos |

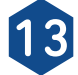

- **C.** Si desea ver el detalle de pago o el historial de pago del comprobante, podrá utilizar los vínculos mostrados en la columna Información de Pago: "Ver Detalle" o "ver Historial" según sea el caso de la información que requiera visualizar.
- D. En la vista Detalle 💿 podrá visualizar Fecha de Recepción, Forma de Pago, Tipo de Pago, Fecha de Pago, Monto Pagado y Banco, en adición a la información que Alicorp / Inbalnor / Vitapro haya querido compartir en los campos Observaciones de Pago y Observaciones de Comprobante.

En el Detalle de Pago podrá visualizar el pago realizado y cómo éste se ha realizado, ya sea por transferencias bancarias o documentos de compensación relacionados (como facturas de acreedoronotas de crédito). También podrávisualizar información relacionada a la retención realizada a su factura, pudiendo conseguir el documento relacionado en el módulo de visualización de retención descrito más adelante.

En el historial de pago, podrá ver todos los pagos relacionados a la factura en sí.

E. En caso Alicorp / Inbalnor / Vitapro anule la contabilización del comprobante, deberá comunicarse a través de los canales establecidos para consultar el motivo de anulación; De igual manera, si el Preregistro fue Rechazado, para volver a enviarlo o enviar otro según sea el caso.

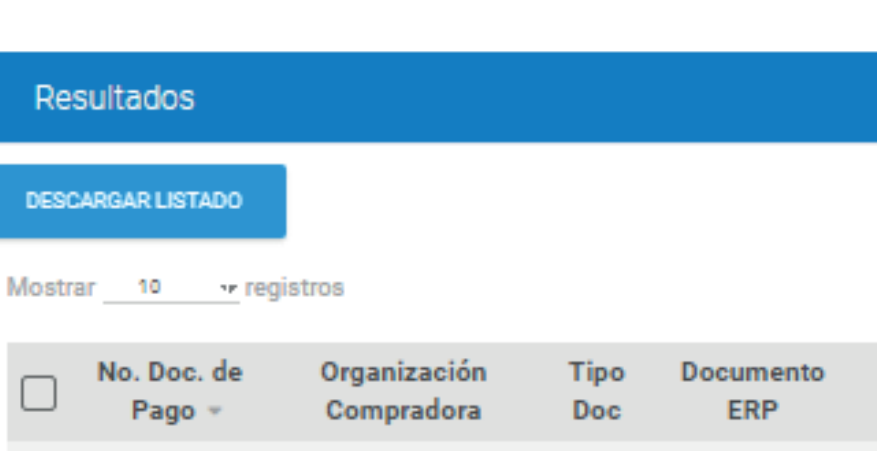

Mostrando registros del 1 al

001-002-

000001343

| Datos de P    | ago      |
|---------------|----------|
| Tipo Pago     |          |
| Transferencia | Bancaria |
| Fecha de Pago |          |
| 24/03/2023    |          |
|               |          |
| Nro. Cheque   |          |

| Tipo Descuento  |                       |  |
|-----------------|-----------------------|--|
| Monto<br>0.0000 |                       |  |
|                 |                       |  |
| Observacione    | e Comprobanto do pago |  |

| 0.                                                                                                  |                                                                                                    |                                                                                                    | -                                                            |                                 |                                                   |                            |                    |                                                            |                                                     |                            |                           |                             |                              |                      |
|----------------------------------------------------------------------------------------------------|----------------------------------------------------------------------------------------------------|----------------------------------------------------------------------------------------------------|--------------------------------------------------------------|---------------------------------|---------------------------------------------------|----------------------------|--------------------|------------------------------------------------------------|-----------------------------------------------------|----------------------------|---------------------------|-----------------------------|------------------------------|----------------------|
| Co                                                                                                  | ganización<br>ompradora                                                                                                    | Doc                                                                                                    | Docume                                                       | ento                            | Fecha<br>Regist                                   | de<br>tro                  | Importe<br>Total 🛊 | Estado                                                     | Estado<br>SRI                                       | Fecha de<br>Emisión 🏾      | Fecha de<br>Vencimiento 🌣 | Fecha o<br>Pago             | e Infor<br>Pago              | mación d             |
| INE                                                                                                 | BALNOR S.A.                                                                                                    | Factura                                                                                                    | 210000                                                       | 012                             | 22/03/2                                           | 2023                       | USD<br>56,805.5000 | Pagada                                                     |                                                     | 16/03/2023                 | 21/05/2023                | 24/03/20                    | )23 >Verd<br>>Verh           | ietalle<br>historial |
| al 1 de                                                                                             | un total de 1 aj                                                                                                    | proximados                                                                                                   |                                                              |                                 |                                                   |                            |                    |                                                            |                                                     |                            |                           |                             |                              | 12                   |
|                                                                                                    |                                                                                                    |                                                                                                    |                                                              |                                 |                                                   |                            |                    |                                                            |                                                     |                            |                           |                             |                              |                      |
| Dato                                                                                                | os de Pago                                                                                                    |                                                                                                    |                                                              |                                 |                                                   |                            |                    |                                                            |                                                     |                            |                           |                             |                              |                      |
| Tipo P                                                                                              | Pago                                                                                                    |                                                                                                    |                                                              |                                 | N° D                                              | Documento                  |                    |                                                            |                                                     | Banco                      |                           |                             |                              |                      |
| Trans                                                                                               | ferencia Bancaria                                                                                                    |                                                                                                    |                                                              |                                 | 202                                               | 300500000                  | 106                |                                                            |                                                     | CITIBANK,                  | N.A.                      |                             |                              |                      |
| Fecha<br>24/03                                                                                      | a de Pago<br>3/2023                                                                                                    |                                                                                                    |                                                              |                                 | Mor<br>55,8                                       | nto<br>811.40              |                    |                                                            |                                                     | Moneda<br>USD              |                           |                             |                              |                      |
|                                                                                                    |                                                                                                    |                                                                                                    |                                                              |                                 |                                                   |                            |                    |                                                            |                                                     |                            |                           |                             |                              |                      |
|                                                                                                    |                                                                                                    |                                                                                                    |                                                              |                                 |                                                   | VED LINETOP                | MAL                |                                                            |                                                     |                            |                           |                             |                              |                      |
| Nro. C<br>Dato                                                                                      | Cheque<br>os de Descuer<br>Descuento                                                                                               | nto por Reten                                                                                                | ción                                                         |                                 |                                                   | VER HISTOR                 | tial.              | N° Compre                                                  | obante                                              |                            |                           |                             |                              |                      |
| Nro. C<br>Dato<br>Tipo I<br>Monto<br>0.000                                                          | Cheque<br>os de Descuer<br>Descuento<br>0                                                                                          | ito por Reten                                                                                                | ción                                                         |                                 |                                                   | VER HISTOR                 |                    | N° Compro<br>Moneda                                        | obante                                              |                            |                           |                             |                              |                      |
| Nro. C<br>Dato<br>Tipo I<br>Monto<br>0.000                                                          | Cheque<br>os de Descuer<br>Descuento<br>00<br>ervaciones Co                                                                        | nto por Reten                                                                                                | ción<br>le pago                                              |                                 |                                                   | VER HISTOR                 |                    | N° Compro<br>Moneda                                        | obante                                              |                            |                           |                             |                              |                      |
| Nro. C<br>Dato<br>Tipo I<br>Monto<br>0.000<br>Obse<br>16032                                         | Cheque<br>os de Descuer<br>Descuento<br>0<br>0<br>ervaciones Co<br>20230117922677                                                  | nto por Reten<br>omprobante d                                                                                | ción<br>le pago<br>00013431234                               | 4567817;                        | Fuente 1 Loci                                     | VER HISTOR                 | BaselmpRet 5680    | N° Compro<br>Moneda                                        | obante<br>1p 994.10                                 |                            |                           |                             |                              |                      |
| Nro. C<br>Dato<br>Tipo I<br>Monto<br>0.000<br>Obse<br>16032                                         | Cheque<br>Des de Descuer<br>Descuento<br>0<br>0<br>ervaciones Co<br>20230117922677<br>ervaciones de                                | omprobante d                                                                                                 | ción<br>le pago<br>00013431234                               | 4567817;                        | Fuente 1 Loca                                     | VER HISTOR                 | BaselmpRet 5680    | N° Compro<br>Moneda                                        | obante<br>np 994.10                                 |                            |                           |                             |                              |                      |
| Nro. C<br>Dato<br>Tipo I<br>Monto<br>0.000<br>Obse<br>16032<br>Obse<br>20230                        | Cheque<br>Des de Descuer<br>Descuento<br>0<br>0<br>ervaciones Co<br>20230117922677<br>ervaciones de<br>0324-PLC01                  | omprobante d<br>19001200100200<br>2 pago                                                                     | ción<br>le pago<br>00013431234                               | 4567817;                        | Fuente 1 Loca                                     | VER HISTOR                 | BaseimpRet 5680    | N° Compro<br>Moneda                                        | obante<br>np 994.10                                 |                            |                           |                             |                              |                      |
| Nro. C<br>Dato<br>Tipo I<br>Monto<br>0.000<br>Obse<br>16032<br>Obse<br>20230<br>Comp                | Cheque<br>Descuento<br>Descuento<br>o<br>00<br>ervaciones Co<br>20230117922677.<br>ervaciones de<br>0324-PLC01<br>probantes pagado | omprobante d<br>19001200100200<br>2 pago                                                                     | ción<br>le pago<br>00013431234                               | 4567817;                        | Fuente 1 Loca                                     | VER HISTOR                 | BaseimpRet 5680    | N° Compro<br>Moneda                                        | obante<br>np 994.10                                 |                            |                           | Importe                     |                              |                      |
| Nro. C<br>Dato<br>Tipo I<br>Monto<br>0.000<br>Obse<br>16032<br>Obse<br>20230<br>Comp                | Cheque<br>Descuento<br>Descuento<br>0<br>0<br>0<br>0<br>0<br>0<br>0<br>0<br>0<br>0<br>0<br>0<br>0                                  | omprobante d<br>19001200100200<br>2 pago<br>s en el mismo pag<br>lúm                                         | ción<br>le pago<br>00013431234<br>go:<br>Fecha               | 4567817;<br>M<br>Fac Val        | Fuente 1 Loca                                     | VER HISTOR                 | BaselmpRet 5680    | N° Compro<br>Moneda<br>5.50 ImpRetIm<br>Cuenta<br>bancaria | obante<br>1p 994.10<br>Descripción d                | e Pago                     |                           | Importe<br>Retenido         | Importe<br>Neto              |                      |
| Nro. C<br>Dato<br>Tipo I<br>Monto<br>0.000<br>Obse<br>16032<br>Obse<br>20230<br>Comp<br>Clase<br>01 | Cheque Os de Descuer Descuento O O O O O O O O O O O O O O O O O O O                                                               | omprobante d<br>49001200100200<br>2 pago<br>s en el mismo pag<br>40m<br>comprobante<br>101-002-<br>100001343 | ción<br>le pago<br>00013431234<br>go:<br>Fecha<br>16/03/2023 | 4567817;<br>Fac Val<br>USD1 56, | Fuente 1 Loca<br>Ior Fac M<br>Pag<br>,805.50 USD1 | Pago<br>Total<br>55,811.40 | BaselmpRet 5680    | N° Compro<br>Moneda<br>5.50 ImpRetim                       | obante<br>np 994.10<br>Descripción d<br>16032023011 | e Pago<br>7922677490012001 | 002000013431234567817     | Importe<br>Retenido<br>0.00 | Importe<br>Neto<br>55,811.40 |                      |

REGISTRAR COMPROBANTE

**Buscer Registros** 

# ANEXO 1: INFORMACIÓN PARA TRANSPORTISTAS

- 1. Si es proveedor de transporte, deberá seleccionar la referencia de "Hojas de Aceptación de Servicios".
- 2. Luego, podrá asociar sus comprobantes de pago a los distintos documentos de referencia disponibles, pero sólo de un tipo a la vez:
  - A. Servicios
  - B. Carta Porte
  - **C.** Documento de Transporte LE-TRA
- **3.** Para ello, luego de darle al botón "Añadir" en el popup que se abrirá podrá filtrar por el Número de Aceptación de Servicio "Nro OS" u Hoja de Aceptación de Servicio en caso de tenerla, o utilizar el filtro del rango de "Fecha de Creacion" del documento de referencia.
- **4.** Otro filtro que podrá utilizar es el "Tipo de Referencia" y colocar el número de "Documento Referencia" según corresponde.

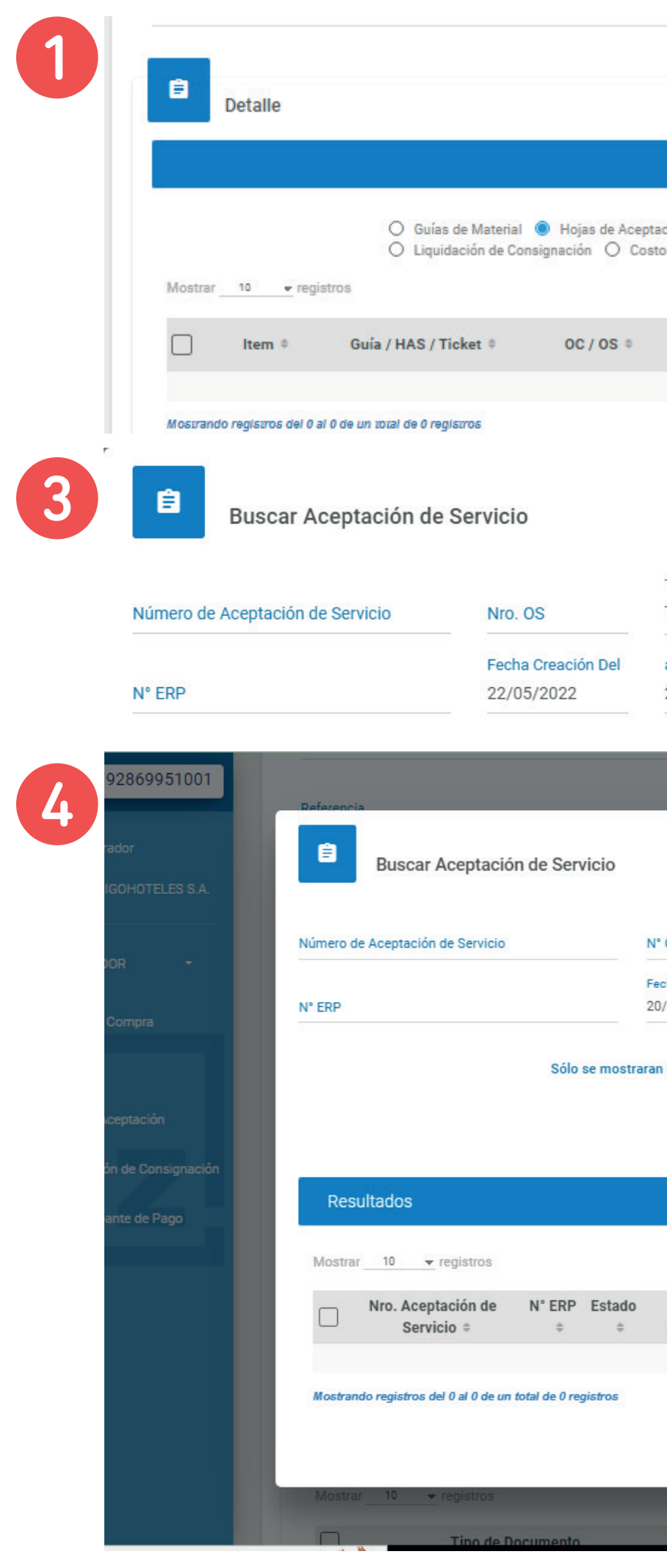

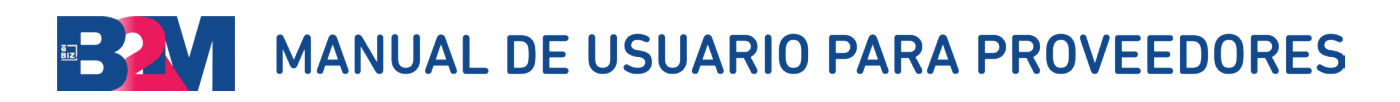

| otad | ción de Servicio O Tio | cket de Transporte                  |                               |                  |          | AGREGAR | ELIMINAR     |          |
|------|------------------------|-------------------------------------|-------------------------------|------------------|----------|---------|--------------|----------|
| sto  | s Indirectos O Orden   | i de Compra                         |                               |                  |          | رام     | ŋ            |          |
|      |                        |                                     |                               |                  |          | EN      | Ar Registros |          |
|      | No. Parte ©            | Descripción P.                      | <ul> <li>Cantidad </li> </ul> | Importe          | IVA +    | Importe | Importe      |          |
|      |                        |                                     |                               | Total 🌣          |          | IVA 🌣   | ICE 0        |          |
|      | Ningún dato disp       | onible en esta tabli                | а                             |                  |          |         |              |          |
|      |                        |                                     |                               |                  |          | 66      | 4 9 99       |          |
|      |                        |                                     |                               | ×                |          |         |              |          |
|      |                        |                                     |                               |                  |          |         |              |          |
|      |                        |                                     |                               |                  |          |         |              |          |
|      |                        |                                     |                               |                  |          |         |              |          |
|      | Tipo de Referencia     |                                     |                               |                  |          |         |              |          |
|      | TODOS                  | •                                   | Documento Refere              | ncia             |          |         |              |          |
|      | al                     |                                     | Estado                        |                  |          |         |              |          |
|      | 21/06/2022             |                                     | TODOS                         | Ŧ                |          |         |              |          |
|      |                        |                                     | 0                             |                  |          |         |              |          |
|      |                        |                                     |                               |                  |          |         |              |          |
|      |                        |                                     |                               |                  |          |         |              |          |
|      |                        | _                                   |                               | _                | _        | ×       |              |          |
|      |                        |                                     |                               |                  |          |         |              |          |
|      |                        |                                     |                               |                  |          |         |              |          |
|      |                        | Tipo de Referencia                  |                               |                  |          |         |              |          |
| N°   | Orden de Servicio      | TODOS                               | -                             | Documento Refere | encia    |         |              |          |
| Fed  | ha Creación Del        | TODOS<br>Orden de Transpo           | orte                          | Estado           |          |         |              |          |
| 20/  | /03/2023               | Documento de tra<br>Carta Porte     | ansporte LE-TRA               | TODOS            |          |         | 1005040      | -        |
|      |                        | Pedido Cross Cor<br>Exportacion Com | mpany<br>ex                   |                  |          |         | AGREGAR      | ELIMINA  |
| ran  | las HES con la misma m | Orden Abierta<br>Servicios          | a                             |                  |          |         |              | egistros |
|      |                        |                                     |                               |                  |          | - 8     | Importe      | Importe  |
|      | BUSCAR                 | LIMPIAR                             |                               |                  |          |         | IVA ÷        | ICE ¢    |
|      |                        |                                     |                               |                  |          | _       |              |          |
|      |                        |                                     |                               |                  |          |         | << <         | > >>     |
|      |                        |                                     |                               |                  |          | _       |              |          |
|      |                        |                                     |                               |                  |          |         |              |          |
|      | Tipo de                | Documento                           | Organización                  | Fecha            | de N°    | oc      |              |          |
|      | Referencia 🌻           | Referencia -                        | Compradora 🗢                  | Aceptac          | ión ≑    | \$      |              |          |
|      | Ningún dato dispon     | nible en esta tabla                 |                               |                  |          |         |              |          |
|      |                        |                                     |                               | **               | < >      | 33      |              |          |
|      |                        |                                     |                               |                  |          |         |              |          |
|      |                        |                                     |                               | AG               | REGAR    | ERRAR   | AGREGAR      | ELIMINAR |
|      |                        |                                     |                               |                  |          |         |              | egistros |
|      |                        | Nombro -                            |                               |                  | Descript | sión    |              | Acciona  |
| -    |                        |                                     |                               |                  |          |         |              |          |

15

### MANUAL DE USUARIO PARA PROVEEDORES

- **5.** Podrá seleccionarlos de entre los resultados listados, utilizando el botón "Añadir". Podrá repetir este proceso tantas veces como considere necesario.
- 6. Después, deberá validar que el "Importe Total" sea igual al "Monto SRI" de su factura, tras lo cual deberá hacer clic en el botón "Enviar".
- 7. En caso existiese una diferencia, revise el documento de referencia asociado. Si necesita ayuda adicional, comuniquese a los canales de comunicación establecidos al final del presente documento.
- 8. En el campo Observaciones, podrá incluir cualquier comentario que desee comunicar a Alicorp / Inbalnor / Vitapro.

|   | SubTotal |
|---|----------|
| 6 | 812.5000 |
|   |          |

| SubTotal | SUNAT |
|----------|-------|
| 812.500  | 0     |

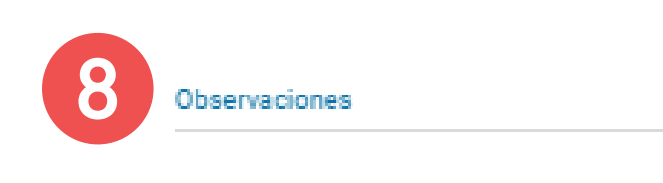

Referencia

IGV \*

146.2500

Impuesto SUNAT 146.2500 Importe Total \* 958.7500

Monto SUNAT \*

958.7500

## ANEXO 2: INFORMACIÓN PARA PROVEEDORES DE COSTOS INDIRECTOS (COMEX Y LOCALES)

Si usted es un proveedor relacionado a un proceso de Comercio Exterior (importación o exportación), considere los siguientes puntos para el registro de sus facturas:

- I. Si el servicio está asociado a un proceso de Importación:
  - 1. Utilice como referencia los "Costos Indirectos" de importación.
  - 2. Coloque la orden de compra de importación relacionada.
  - **3.** Seleccione el costo indirecto relacionado a su proceso de importación.

| Administrador                                                                                                 |                                                                                                  | Observaciones                                      |                                   |                         |                             |                                           |                                          |                 |       |                  |                 |
|----------------------------------------------------------------------------------------------------|--------------------------------------------------------------------------------------------------|----------------------------------------------------|-----------------------------------|-------------------------|-----------------------------|-------------------------------------------|------------------------------------------|-----------------|-------|------------------|-----------------|
| ZIGO HOTELES ZIGOHO                                                                                           | OTELES S.A.                                                                                      | Referencia                                         |                                   |                         |                             |                                           |                                          |                 |       |                  |                 |
| PROVEEDOR                                                                                                    |                                                                                                  |                                                    |                                   |                         |                             |                                           |                                          |                 |       |                  |                 |
| 0 Orden de Comr                                                                                               | nra                                                                                              | Detalle                                            |                                   |                         |                             |                                           |                                          |                 |       |                  |                 |
| G Guias                                                                                                    |                                                                                                  |                                                    |                                   |                         |                             |                                           |                                          |                 |       |                  |                 |
|                                                                                                    |                                                                                                  |                                                    | O Guías                           | de Material 🔿 Hojas de  | Aceptación de Servicio      | Ticket de Transporte                      |                                          |                 |       |                  |                 |
|                                                                                                    |                                                                                                  |                                                    | O Liquida                         | ación de Consignación 🤘 | Costos Indirectos           | 0                                         |                                          |                 |       | AGREGAR          | ELIN            |
| LQC Liquidación de                                                                                            | Consignation                                                                                     | Mostrar 10 👻                                       | registros                         |                         |                             |                                           |                                          | Inconsta        |       | Immente          | uscar Registros |
| CP Comprobante d                                                                                              | de Pago                                                                                          | ltem ‡                                             | Guía / HAS / Ticke                | et   OC / OS            | No. Parte 🗘                 | Descripción P. 🗢                          | Cantidad \$                              | Total \$        | ¢ AVI | IMporte<br>IVA ‡ | IMPO            |
|                                                                                                    |                                                                                                  | Mostrando registros d                              | lei 0 al 0 de un total de 0 roci  | istros                  | Ningún date                 | o disponible en esta tabla                |                                          |                 |       | 4                | < >             |
|                                                                                                    |                                                                                                  | mosa ando registros o                              | er v ar v de un total de U legi   | nan va                  |                             |                                           |                                          |                 |       |                  |                 |
|                                                                                                    |                                                                                                  |                                                    |                                   |                         |                             |                                           |                                          |                 |       |                  |                 |
|                                                                                                    |                                                                                                  | Archivos                                           | s Adjuntos                        |                         |                             |                                           |                                          |                 |       |                  |                 |
|                                                                                                    |                                                                                                  |                                                    |                                   |                         |                             |                                           |                                          |                 |       |                  |                 |
|                                                                                                    |                                                                                                  |                                                    |                                   |                         |                             |                                           |                                          |                 |       |                  |                 |
| encia                                                                                                    |                                                                                                  |                                                    |                                   |                         |                             |                                           |                                          |                 |       | -                |                 |
| encia                                                                                                    | Buscar C                                                                                         | )rden de Con                                       | npra                              |                         |                             |                                           |                                          |                 | ×     | Ī                |                 |
| encia                                                                                                    | Buscar C                                                                                         | )rden de Con                                       | npra                              |                         |                             |                                           |                                          |                 | ×     | Ī                |                 |
| encia                                                                                                    | Buscar C<br>Nro. Orden<br>6535739948                                                             | )rden de Con                                       | npra                              |                         | RUSCAR                      |                                           |                                          |                 | ×     | I                |                 |
| encia<br>E                                                                                                    | Buscar C<br>Nro. Orden<br>6535739948                                                             | )rden de Con                                       | npra                              |                         | BUSCAR                      |                                           | LIMPIAR                                  |                 | ×     |                  |                 |
| encia<br>E                                                                                                    | Buscar O<br>Nro. Orden<br>6535739948                                                             | )rden de Con                                       | npra                              |                         | BUSCAR                      |                                           | LIMPIAR                                  |                 | ×     |                  |                 |
| encia<br>E<br>E<br>E<br>E<br>E<br>E<br>E<br>E<br>E<br>E<br>E<br>E<br>E<br>E<br>E<br>E                         | Buscar C<br>Nro. Orden<br>6535739948<br>esultados                                                | )rden de Con                                       | npra                              |                         | BUSCAR                      |                                           | LIMPIAR                                  | gistros         | ×     |                  |                 |
| encia<br>Encia<br>Encia<br>Encia<br>Re<br>Strar<br>Most                                                       | Buscar C<br>Nro. Orden<br>6535739948<br>esultados                                                | Orden de Con<br>egistros<br>Tipo de Co             | npra                              |                         | BUSCAR                      | ipción de Costo                           | LIMPIAR<br>Buscar Reg                    | gistros         | ×     | orte             |                 |
| encia<br>Encia<br>E<br>E<br>E<br>E<br>E<br>E<br>E<br>E<br>E<br>E<br>E<br>E<br>E<br>E<br>E<br>E<br>E<br>E<br>E | Buscar C<br>Nro. Orden<br>6535739948<br>esultados                                                | orden de Con<br>egistros<br>Tipo de Co<br>MC31061  | npra                              |                         | BUSCAR                      | ipción de Costo<br>ante Dimodan HO        | LIMPIAR<br>Buscar Reg                    | gistros         | ×     | orte<br>al \$    |                 |
| encia<br>Encia<br>Encia<br>Re<br>strar<br>Most<br>Mostr                                                       | Buscar C<br>Nro. Orden<br>6535739948<br>esultados<br>trar 10 • r                                 | Prden de Con<br>registros<br>Tipo de Co<br>MC31061 | osto ~<br>530<br>de 1 aproximados |                         | BUSCAR<br>Descr<br>Emulsion | ipción de Costo<br>ante Dimodan HO        | LIMPIAR<br>Buscar Reg<br>1-K<br>< 1      | gistros         | ×     | orte<br>al \$    |                 |
| encia<br>Encia<br>Encia<br>Encia<br>Re<br>Most<br>Strar<br>Most                                               | Buscar O<br>Nro. Orden<br>6535739948<br>esultados<br>trar 10 • r<br>O • r<br>mando registros del | orden de Con<br>egistros<br>Tipo de Co<br>MC31061  | osto -<br>530<br>de 1 aproximados |                         | BUSCAR<br>Descr<br>Emulsion | <b>ipción de Costo</b><br>ante Dimodan HO | LIMPIAR<br>Buscar Reg<br>+<br>1-K<br>< 1 | gistros<br>> >> | ×     | orte<br>al \$    |                 |

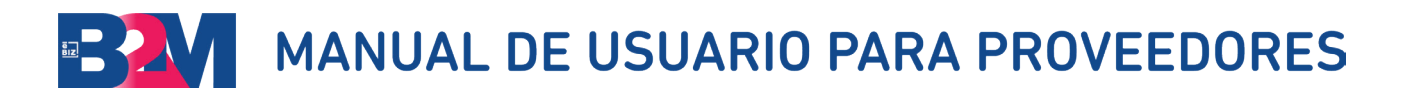

17

## MANUAL DE USUARIO PARA PROVEEDORES

- **4.** Si selecciona más de un costo indirecto, deberá precisar la proporción de la factura que le corresponda a cada costo indirecto en la columna Importe Total.
- **5.** El monto indicado en cada costo deberá coincidir con el monto total de su factura.
- Una vez culminado el ajuste, deberá darle al botón "Enviar" al final del documento.

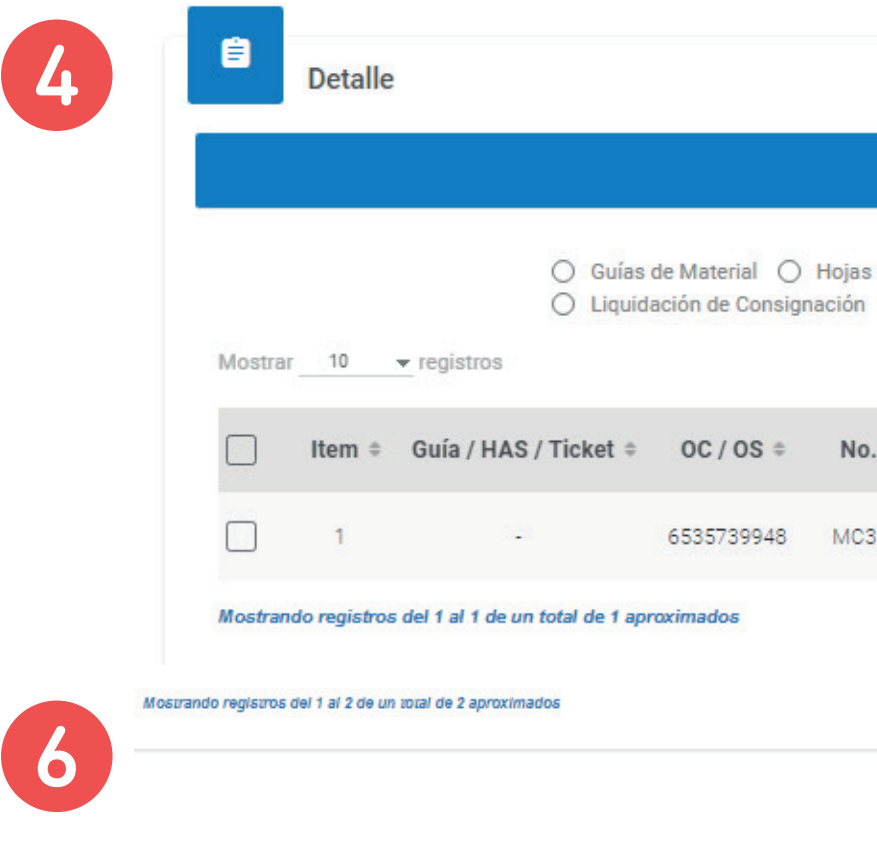

| Costos  | Indirectos                     |            |                    |       |   | Bus              | scar Registros   |
|---------|--------------------------------|------------|--------------------|-------|---|------------------|------------------|
| Parte 🕏 | Descripción P. 🗢               | Cantidad ‡ | Importe<br>Total ‡ | IVA ‡ |   | Importe<br>IVA ‡ | Importe<br>ICE ‡ |
| 061530  | Emulsionante<br>Dimodan HO 1-K | 3,125.0000 | 80.0000            | 12%   | • | 9.6000           |                  |
|         |                                |            |                    |       |   | << <             | 1 × ×            |
|         |                                |            |                    |       |   | 66 6             | 1 > >>           |

- **II.** Si su servicio está asociado a un proceso de exportación:
  - 1. Deberá asociar su factura a una hoja de aceptación de servicio.
  - 2. Como documento de referencia deberá considerar el Tipo de Referencia "Exportación Comex".
  - **3.** Coloque en el documento de referencia el Número de Transporte Global o el Número de Factura de exportación, para que le muestre las aceptaciones de servicios relacionadas.
  - 4. En caso conozca el número de servicio relacionado, podrá utilizarlo como filtro, colocándolo en el campo "Nro. OS".
  - 5. Podrá asociar una o varias hojas de aceptación de servicios asociadas al proceso de Exportación.
  - 6. Una vez culminado dicho proceso, haga clic en "Enviar".

|          |             |                       |            |                |                        |            | . Incorporate a |        | Importo  |      |
|----------|-------------|-----------------------|------------|----------------|------------------------|------------|-----------------|--------|----------|------|
|          | ltem ¢      | Guía / HAS / Ticket 🎙 | OC / OS \$ | No. Parte 🎙    | Descripción P. •       | Cantidad 🌻 | Total \$        | IVA 🌣  | IVA ¢    | In   |
|          |             |                       |            | Ningún dato di | sponible en esta tabla |            |                 |        |          |      |
|          |             |                       |            |                |                        |            |                 |        |          |      |
| Número d | e Aceptació | ón de Servicio        | Nro. (     | OS             | Exportacion            | Comex      |                 | Docun  | nento Re | fere |
|          |             |                       | Fecha      | Creación Del   | al                     |            |                 | Estado | ,        |      |
| N° ERP   |             |                       | 01/01      | /2022          | 21/06/2022             |            |                 | TODO   | S        |      |
|          |             |                       |            |                |                        |            |                 |        |          |      |

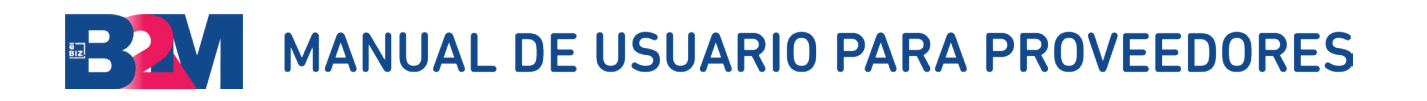

| Tipo de Referencia |                                                             |                                                               |                                                                                                    |
|--------------------|-------------------------------------------------------------|---------------------------------------------------------------|----------------------------------------------------------------------------------------------------|
| Exportacion Comex  | *                                                           | Documento Referencia                                          | 9                                                                                                    |
| al                 |                                                             | Estado                                                        |                                                                                                    |
| 21/06/2022         |                                                             | TODOS                                                         |                                                                                                    |
|                    | Tipo de Referencia<br>Exportacion Comex<br>al<br>21/06/2022 | Tipo de Referencia<br>Exportacion Comex 👻<br>al<br>21/06/2022 | Tipo de Referencia       Documento Referencia         Exportacion Comex <ul> <li>Documento Referencia</li> <li>Estado</li> <li>21/06/2022</li> <li>TODOS</li> </ul> |

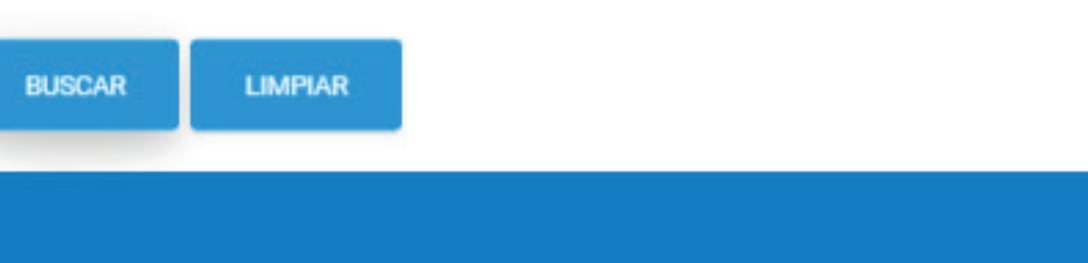

19

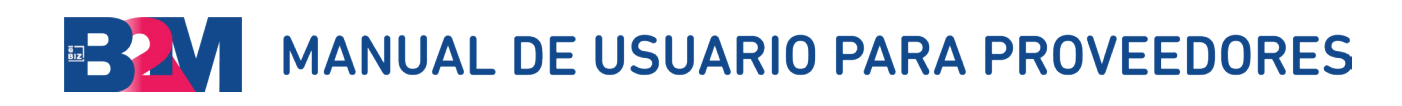

## **ANEXO 3: CANALES DE COMUNICACIÓN**

Para solicitar su usuario y contraseña escribanos a: **soluciones@ebizlatin.com** 

Si necesita soporte adicional cuenta con la Mesa de Ayuda para proveedores de eBIZ, accesible desde dentro del portal B2M **https://www.b2miningdata.com/ui/login** y en los siguientes canales:

- Teléfono **51 1 518 3360** anexo **601**
- Correo: soluciones@ebizlatin.com
- Chat: https://ebiz.pe/chat/popup\_chat.html
- WhatsApp: https://api.whatsapp.com/send/?phone =51954614850&text=PROVEDOR+ALICORP+ CONTACTO&app\_absent=0

Horario de atención: Lunes a viernes de 8:00 AM a 6:00 PM Sábados de 9:00 AM a 12:00 PM

| 8M                                                                   |                                                    |                                          | licorp     | 1             |
|----------------------------------------------------------------------|----------------------------------------------------|------------------------------------------|------------|---------------|
| ALICORP te de la b                                                   | ervenida a su POA                                  | TAL DE PROVE                             | EDORES B2M | Ś.,           |
|                                                                      |                                                    |                                          |            |               |
| jūsi turstanati                                                      | non sood on a                                      | a posterar ar nacera                     | perad      |               |
| and and                                                              |                                                    |                                          |            |               |
|                                                                      |                                                    | ġ                                        | -          |               |
|                                                                      |                                                    |                                          | 1/         | NULL AND      |
| Constant of Constant<br>Constant of Constant<br>Constant of Constant |                                                    | ener<br>Hanna<br>Han Tacturias y compros | 1.4.4      | 10. IV. 10. I |
|                                                                      | Di testa la batecci e<br>ententa del presente ader | al process de page                       | 11         |               |
|                                                                      | THE OLD IN ALL OF                                  |                                          |            | ~             |
| Alter provins a balanciational<br>Characteria aperativa functional d |                                                    |                                          |            | 1             |
|                                                                      |                                                    |                                          |            |               |
| - Characteristic and a second second                                 |                                                    |                                          |            |               |
|                                                                      |                                                    |                                          |            | -             |
| 10,000 (c) (c) (c) (c) (c) (c)                                       | an opiete stie <b>Reastern</b>                     | EN                                       | OTICIAS    |               |
|                                                                      |                                                    |                                          |            |               |

#### CANALES DE CONTACTO

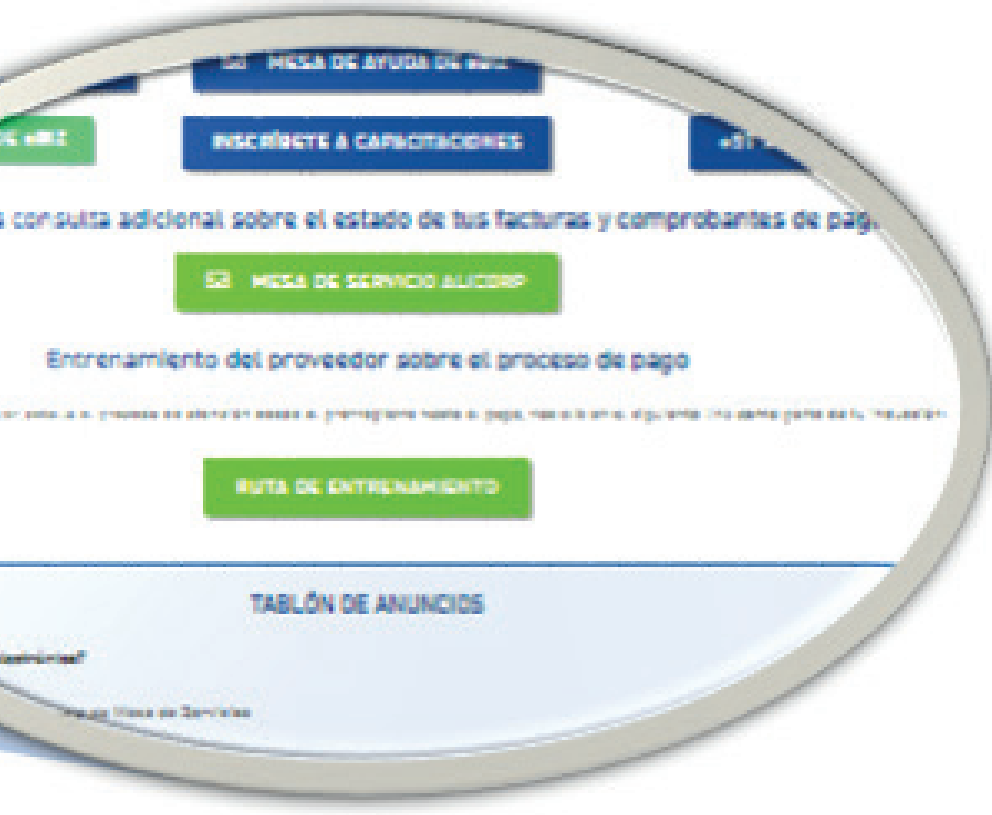

https://ebiz.pe/proveedores-alicorp/

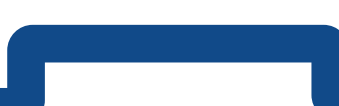

## SOLUCIONES DIGITALES PARA LIBERAR EL POTENCIAL DE TU CADENA DE SUMINISTRO.

www.eBIZ.pe soluciones@ebizlatin.com (51 1) 518 3360 AVENIDA CRISTOBAL COLON N°25, N°24-533 Y AV 6 DE DICIEMBRE. MARISCAL SUCRE, QUITO, PICHINCHA, ECUADOR